# Chhattisgarh User Manual

Version 1.0

Department of Vanijyik Kar (Registration), Chhattisgarh

## **Home Page**

• Open the application URL (https://ngdrs.cg.gov.in/NGDRS\_CG/) to access the login page.

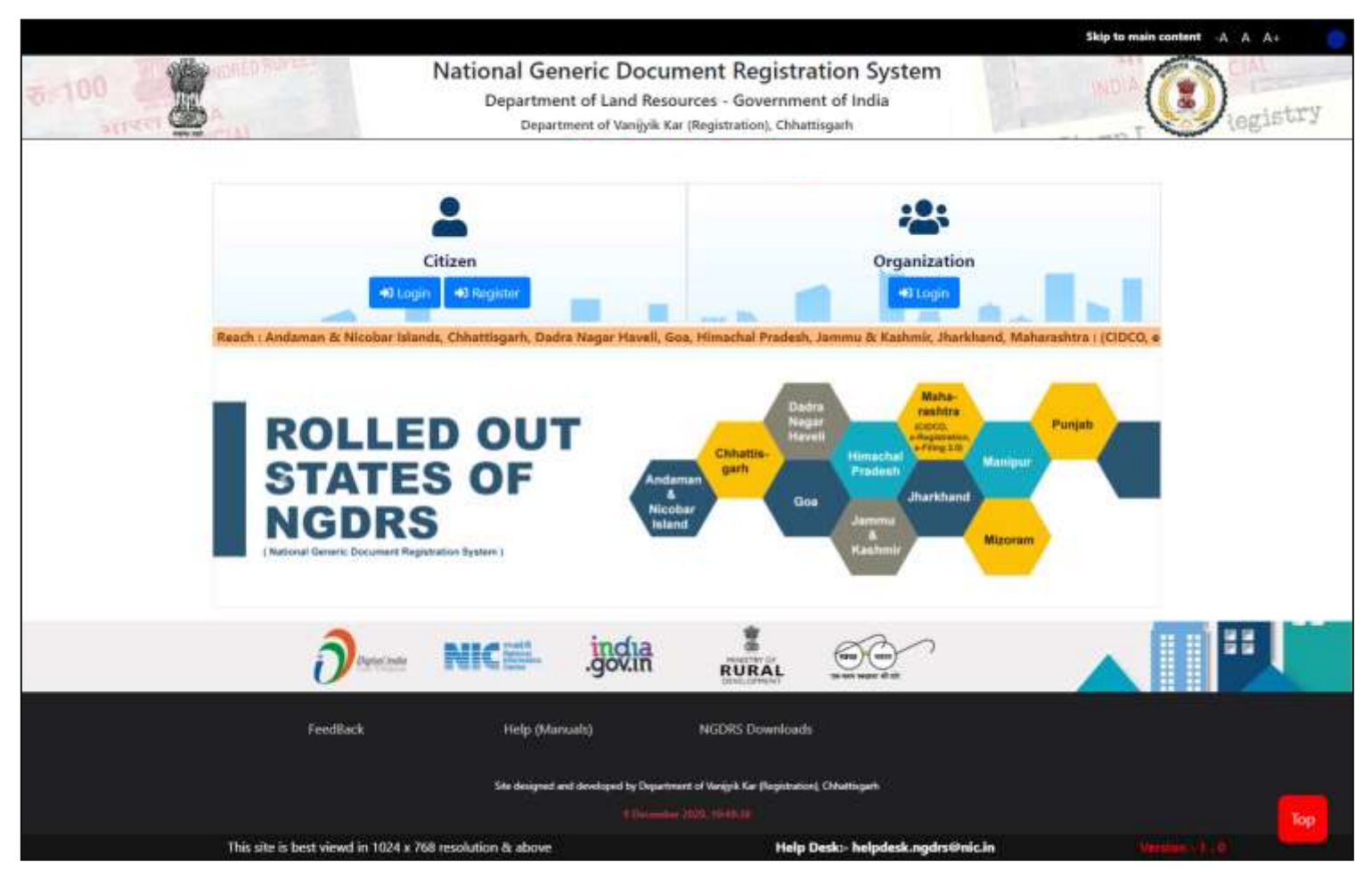

# **Citizen Registration**

- Click on 'Register' to create new Citizen User account.
- Enter all details present on registration form.
- Enter Builder details, contact person address details, contact person ID details, Username and password details and hint question and answer details.
- Click on Submit button.

| NGDRS                                                        | =                                                                                                    |                                                                                         |                                                                 | They to Hall Content Select Language + | (a) A A 4                                        |  |  |  |  |  |  |  |
|--------------------------------------------------------------|----------------------------------------------------------------------------------------------------|-----------------------------------------------------------------------------------------|-----------------------------------------------------------------|----------------------------------------|--------------------------------------------------|--|--|--|--|--|--|--|
| Department of Vanijyik<br>Kar (Bogistration)<br>Chhattisgarh |                                                                                                    | National Generic Docum<br>Department of Land Res<br>Government of India - Ministry of R | ment Registra<br>ources<br>aral Development                     | ation System                           | HICK HIDEA<br>HICK HICK AUDIOAL<br>Duty & Roglat |  |  |  |  |  |  |  |
|                                                              | Citizen Tuise                                                                                                    | Citize                                                                                  | en Registration                                                 | Marca                                  |                                                  |  |  |  |  |  |  |  |
|                                                              | Contact Person*                                                                                                    | Маунт                                                                                   | 5                                                               | Argunde:                               |                                                  |  |  |  |  |  |  |  |
|                                                              | Address                                                                                                    |                                                                                         |                                                                 |                                        |                                                  |  |  |  |  |  |  |  |
|                                                              | Building Name / No. / Floor*                                                                                                    | Abc building                                                                            | Street/Locality*                                                | ABC chosile                            |                                                  |  |  |  |  |  |  |  |
|                                                              | CRV*                                                                                                    | (Parrial)                                                                               | Pin Code'                                                       | 545222                                 |                                                  |  |  |  |  |  |  |  |
|                                                              | Select Dublet*                                                                                                    | Chiatagen<br>Dhertañ                                                                    | v Salett Tatul"                                                 | Shentari                               | e)                                               |  |  |  |  |  |  |  |
|                                                              | ID Details                                                                                                    | ID Details                                                                              |                                                                 |                                        |                                                  |  |  |  |  |  |  |  |
|                                                              | Email Id                                                                                                    | mayurt@gmail.com                                                                        | Mubile ma."                                                     | 9864543212                             |                                                  |  |  |  |  |  |  |  |
|                                                              | Select Id Prog?"                                                                                                    | Plan Card                                                                               | w Id Ptoof No."                                                 | APEGHT884F                             | ]                                                |  |  |  |  |  |  |  |
|                                                              | All of the second second secon |                                                                                         | D                                                               |                                        |                                                  |  |  |  |  |  |  |  |
|                                                              | Username & Password                                                                                                    |                                                                                         |                                                                 |                                        |                                                  |  |  |  |  |  |  |  |
|                                                              | Csemame*                                                                                                    | mayurti29                                                                               |                                                                 |                                        |                                                  |  |  |  |  |  |  |  |
|                                                              | Password"                                                                                                    | (                                                                                       | Confirm your passwort?"                                         |                                        |                                                  |  |  |  |  |  |  |  |
|                                                              | Capitolia"                                                                                                    | MLUTIN                                                                                  | NLUT                                                            | 1 H o                                  |                                                  |  |  |  |  |  |  |  |
|                                                              | In case you Forget Your P                                                                                                    | assword                                                                                 |                                                                 |                                        |                                                  |  |  |  |  |  |  |  |
|                                                              | Hart Question*                                                                                                    | What is the name of your favourite basis ?                                              | 👻 Yaar Actaver                                                  |                                        |                                                  |  |  |  |  |  |  |  |
|                                                              |                                                                                                    | ≪ Sithern K Groot                                                                       |                                                                 |                                        |                                                  |  |  |  |  |  |  |  |
|                                                              | NIC                                                                                                    | Site designed and developed by Depa<br>9 Decim                                          | tment of Vaniyek Kar (Registration), Chi<br>deer 3030, 11:38:58 | hethgieth                              | ð                                                |  |  |  |  |  |  |  |
|                                                              |                                                                                                    | Hulp Desk: helpdesk.ogdrs@nic.in                                                        | Worstont-1                                                      | 1.0                                    | -                                                |  |  |  |  |  |  |  |

### **Citizen Login Page**

- Click on Citizen Login.
- Enter login username, Enter password.
- Enter CAPTCHA code.
- Click on Get OTP button to get OTP.
- Enter OTP.
- Click on Login.

| NGDRS                                                                           | =                                  |                                                                                                    | - Shiptowee Generic Statut Language + 🛛 Ar 🖉 🖉 |
|---------------------------------------------------------------------------------|------------------------------------|----------------------------------------------------------------------------------------------------|------------------------------------------------|
| Expantment of Vanity & Kar (Registration)<br>Kar (Registration)<br>Chhattisgarh | National<br>Departme<br>Government | Generic Document Registra<br>ent of Land Resources<br>of India - Ministry of Rural Development              | tion System                                    |
|                                                                                 |                                    | Login Citizen                                                                                               |                                                |
|                                                                                 |                                    | Sign in to start your antion                                                                                |                                                |
|                                                                                 |                                    | 4400                                                                                                    |                                                |
|                                                                                 |                                    |                                                                                                    | Enter Login Details,                           |
|                                                                                 |                                    | PLINKY                                                                                                    | CAPTCHA code and                               |
|                                                                                 |                                    | PL9VAV °                                                                                                    | OIP                                            |
|                                                                                 |                                    | 12345678                                                                                                    |                                                |
|                                                                                 |                                    | Kinger Passwordt                                                                                            |                                                |
|                                                                                 | NIC#                               | Site designed and developed by Department of Varily/k Kar (Registration), Chrv<br>3 December 2020, 11:49/23 | ntugen. Dest                                   |
|                                                                                 | Help D                             | eski helpőesk.ngdra@nic.in Vorsion) I                                                                       | .0                                             |

- Click on Document menu.
- Then Click on Document Entry sub menu.

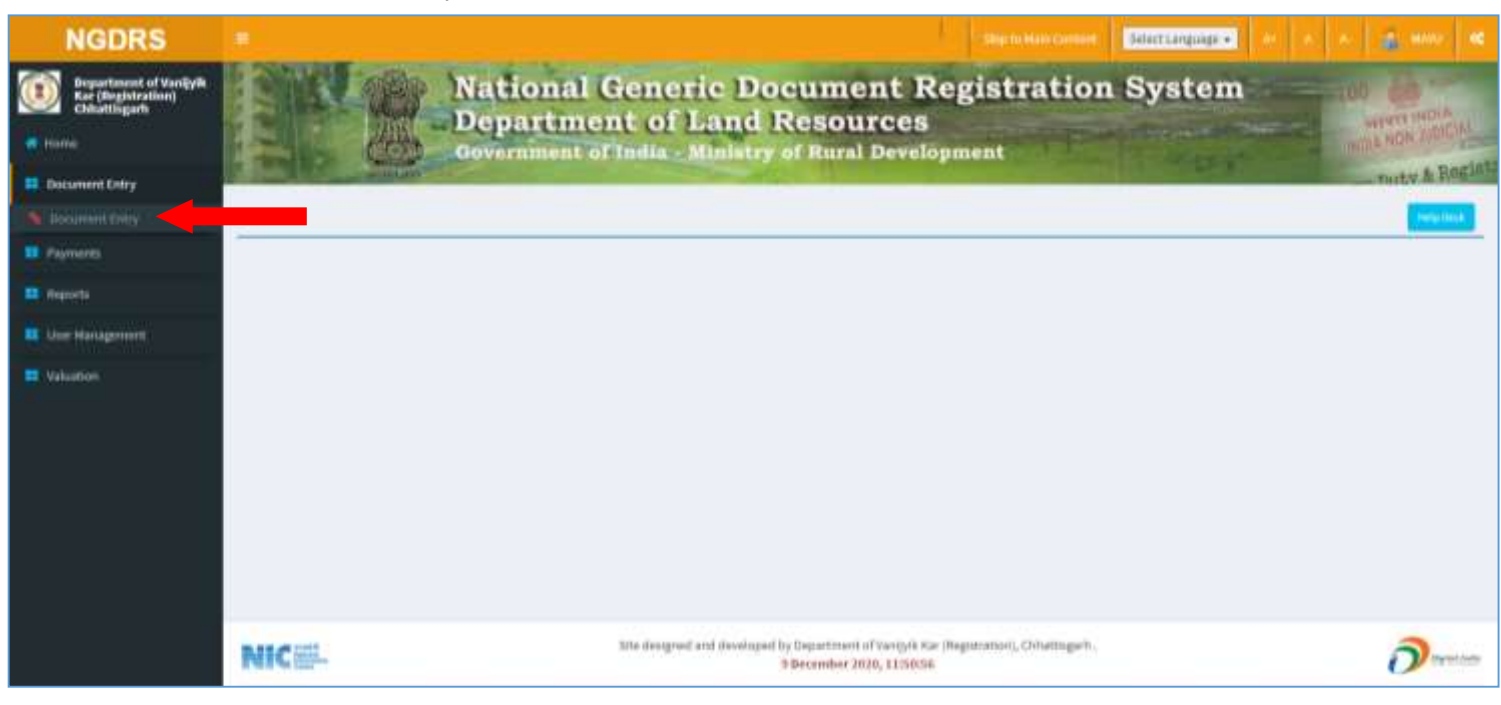

# **Document Entry**

# New Document Entry

• Click on New Document Entry button to start a new Document entry.

| went Entry  | 条          |                    | Government of India - M                                                                | linistry of Rur                               | l Development                                                                           |                    | -01                       |                                | -upp M              | ty & Re |
|-------------|------------|--------------------|----------------------------------------------------------------------------------------|-----------------------------------------------|-----------------------------------------------------------------------------------------|--------------------|---------------------------|--------------------------------|---------------------|---------|
| ÷.          |            |                    |                                                                                        | Docum                                         | ent Entry                                                                               |                    |                           | New Do                         | comorit Entry       | - these |
| ú           | 5hola/ 15  | 3                  | entries.                                                                               |                                               |                                                                                         |                    |                           | Searc                          | 30                  |         |
| anagement . | 11.        | Ne II              |                                                                                        | -11                                           | 1                                                                                       | diam'r             |                           | - Alt                          | 11                  |         |
| ion .       | Select     | All.               | Article (Document Calegory)                                                            | Party Name                                    | Area of the Land, Location                                                              | stike              | Appendictment             | Galas                          | Report              | Remark  |
|             | Send       | 2000001102         | 45-Partition (Partition)                                                               | 78YT(Presenter), ABC                          | Village: Ramaagar Mercury Ward<br>, Teholt Dhamtan, District:<br>Dhamtan                | SHO DRAHITAN       |                           | Data Entry<br>(28-10-<br>2020) | medag.<br>Summery   |         |
|             | Select     | 2030003093         | 23-Conveyance (Sale) (Conveyance(Sale))                                                |                                               |                                                                                         | SIRO Abharpur      |                           | Data Entry<br>(21-10-<br>2020) | mulkag.<br>Summary  |         |
|             | Select     | 2020001055         | 31-Eschange of Property (Exchange of property)                                         |                                               | Village: Hatkesher Ward , Tehsit<br>Dhamtari, District: Dhamtari                        | SHO Dhannan        |                           | Data Entry<br>(08-10-<br>2020) | multag.<br>Summary  |         |
|             | Select     | 2020001052         | 55-Release (Release beyond family member (without<br>censideration()                   | Ad(Presenter), GHJ                            | Willage: Sheetta Para Ward ,<br>Tehnik: Dhamtari, District:<br>Dhamtari                 | SHO Dhamtan        |                           | Data Entry<br>(38-10-<br>2020) | Pre-Aug.<br>Summary |         |
|             | Select     | 2000001052         | 23-Convegance (Sale) (Convegance(Sale()                                                |                                               | Wilage: Haulana Abdul Kalam<br>Ward., Tehsib Mahasamund,<br>Diebict: Mahasamund         | 5R0<br>Mahasamunit |                           | Data Entry<br>(38-10-<br>2020) | Pre-Aug.<br>Summary |         |
|             | Select     | 2020001023         | 23-Conveyance (Sale) (Conveyance(Sale))                                                | VMSHALI<br>RAUT(Presenter), MAYURI<br>ARGUNDE | Willage: Sheetia Para Ward ,<br>Tehsil: Dhamtan, District:<br>Dhamtan                   | SRO Dhamtari       | 06-10-2029<br>11:00-14:00 | Submitted<br>(06-10-<br>2020)  | Pro Aug.<br>Summary |         |
|             | Select     | 2020001013         | ss-cirt (Gitt)                                                                         |                                               |                                                                                         | SRO Dhamtari       |                           | Data Entry<br>(05-10-<br>2020) | Pie Aug.<br>Summary |         |
|             | Select     | 2020001012         | 64-Trust (Trust )                                                                      |                                               | Village: Ohamitari inside NPC<br>border area , Tehsil: Dhamitari,<br>Dhenidi: Dhamitari | 5RO Dhamtari       |                           | Data Entry<br>(05-10-<br>2020) | Pie Aug.<br>Summary |         |
|             | Select     | 2020001011         | 23-Divorce (Divorce )                                                                  |                                               |                                                                                         | SRO Dhamtari       |                           | Data Entry<br>(05-10-<br>2020) | Pre Keg.<br>Summary |         |
|             | Select     | 2020001018         | 5-Agreement or Hemorandum of an agreement<br>(Agreement or Memocandum of an agreement) |                                               |                                                                                         | SRO Dhamtari       |                           | Data Entry<br>(05-10-<br>2020) | Pre Keg.<br>Summary |         |
|             | Showing 11 | to 10 of 62 entrie | 5                                                                                      |                                               |                                                                                         |                    | Prevous                   | 2 1                            | 6 8 8               | 3       |

# (A) General Info

- Enter Total No. of Pages of the document to be registered.
- Select Article from dropdown box.
- Select Document Title from dropdown box.
- Select District from dropdown box.
- Select Tehsil from dropdown box.
- Select Office Name from dropdown box.
- Click on Save Button to save the General Info.

| NGDRS                                                                                                    |                                                                                  |                                 |                      | (Aup to Main Control) Select La                                              | anguage - Ar A A-           | a www. d |
|----------------------------------------------------------------------------------------------------|----------------------------------------------------------------------------------|---------------------------------|----------------------|------------------------------------------------------------------------------|-----------------------------|----------|
| Bepartment of Vanijvik<br>Kar (Registration)<br>Chhattisgarh                                             | A-General Info<br>I-Appointment                                                  | ss D-Fee Calculation DE-Fayr    | nent <b>&gt;</b> F L | Ipicad Document 🔰 G- Pre-Registration Sum                                    | nary 🔰 H- Data Submission 💙 |          |
| Document Entry                                                                                           | -                                                                                |                                 | Document             | Information                                                                  |                             | O Hep    |
| Payments     Reports     User Management                                                                 | Local language For Data Entry<br>Article*                                        | English<br>23-Conveyeros (Base) | , r                  | Total No. Of Pages of the Document to be<br>registered*<br>Document Category | 12<br>Conveyance/Sales      |          |
| E Valories                                                                                               | Document Execution*<br>Date of Execution*<br>Name Of The Document Water(ENGLISH) | Doconent Executed in Indue      |                      | Citzen Name                                                                  | ntayun gathe - Célen        |          |
| A General Info     B: Party     C: Witness     D: Free Calculation     E: Payment     F: Upload Document | Document Submission Office De<br>District *<br>Office Name*                      | tails<br>Chartan<br>SRO Chartan | •                    | Tehsil                                                                       | Chardon                     | •        |
|                                                                                                    |                                                                                  | Situ designed and developed     | Sove                 | Cancel                                                                       |                             | 3        |
|                                                                                                    | PUIS III-                                                                        | Help Desk helpdesk.ngdrs@nic.in | 8 December 3         | 1020, 12:33:44<br>Version:-1.0                                               |                             | 0        |

### (B) Property Details

- Select District, then select Area Type, select Tehsil, select local governing body, select city area/ Zone, select Area of the Land/ Location and select Level 1 List.
- Select Property Usage Category according to rates given in View Rate Button. It is shown in below screenshot
- Enter inputs according to the usage categories.
- In property attributes, Select property attribute then enter its details accordingly and click on add button to add property attribute. To check Khasra Number details, click on Check Khasra Details button.
- Click on save button to save the **Property Details**.
- To view LR data click on Get LR Data button.
- Click on Property Valuation button to view valuation of the property.
- If user wants to edit the entry then click on edit button to update the record and click on save.
- If user wants to delete the entry click on Delete button to delete the record.

| NGDRS = Gelet Lang                                                                                                    | ange 📲 🗛 🗛 🔏 MANNA 🤹        |  |  |  |  |  |  |  |  |
|----------------------------------------------------------------------------------------------------|-----------------------------|--|--|--|--|--|--|--|--|
| Department of Vanijaria     A- General Info     Met Property Description     C- Party     C- Party     C- Witness     E- Pee Calculation     F- Payment     G- Uptood Document     Continuous                                                                                                    | St-Pre-Registration Summary |  |  |  |  |  |  |  |  |
| Home     Home     J-Data Submission     J-Appointment                                                                                                    |                             |  |  |  |  |  |  |  |  |
| Document Entry Pre Reg. No. 3- 2020011994                                                                                                    | Already have valuation? -   |  |  |  |  |  |  |  |  |
| Property Valuation                                                                                                    | O Help Guidelines Uption    |  |  |  |  |  |  |  |  |
| El Reporte District * Urban / Fund * Tehs® * Local Governing Body Ody Area / Zone                                                                                                    |                             |  |  |  |  |  |  |  |  |
| 🖬 Ueet Managameet 🖉 Urban 🛎 Dhamtan 🛎 Nagar Palik Nigam 🐨 Auftropk wed                                                                                                    | *                           |  |  |  |  |  |  |  |  |
| Area of the Land' Location Seture: Chowk to b. * Within 20 Metries from Road *                                                                                                    | Q/View flade                |  |  |  |  |  |  |  |  |
| Status<br>W A - George Inter<br>Usage Main Category<br>Usage Main Category<br>Usage Main Category                                                                                                    | Q Stanta.                   |  |  |  |  |  |  |  |  |
| B C Party<br>B D Wateres Agriculture Land + D FORMAT 1, Rules 12, Labour Quarter                                                                                                    |                             |  |  |  |  |  |  |  |  |
| Figure Constant     Figure 2 Forest     Figure 2 Forest     Figure 2 Forest                                                                                                    |                             |  |  |  |  |  |  |  |  |
| Hos Agriculture Built / Construction + DREAT 2, Rule 4, Independent Iduitatorey Building                                                                                                    |                             |  |  |  |  |  |  |  |  |
| Temper treef Mand Tree +                                                                                                    |                             |  |  |  |  |  |  |  |  |
| Paklar (Frid Dearing) Tree:                                                                                                    |                             |  |  |  |  |  |  |  |  |
| Amenity (Boundary wate Foundation/Pfinity Terrace)                                                                                                    |                             |  |  |  |  |  |  |  |  |
| e Imputs                                                                                                    |                             |  |  |  |  |  |  |  |  |
| Construction Type * RBC calling with Globars + Age of Construction * 3 to 10 Years +                                                                                                    |                             |  |  |  |  |  |  |  |  |
| Non Agriculture Built / Construction => Residential => Flat valuation                                                                                                    |                             |  |  |  |  |  |  |  |  |
| Bold Land area 210 ligueit Metre 🗸                                                                                                    |                             |  |  |  |  |  |  |  |  |
| Bold Area of Constructed Property 500 Sigural Mater w                                                                                                    |                             |  |  |  |  |  |  |  |  |
| Commercial or industrial User                                                                                                    |                             |  |  |  |  |  |  |  |  |
|                                                                                                    |                             |  |  |  |  |  |  |  |  |
| Property Details                                                                                                    | Property Details            |  |  |  |  |  |  |  |  |
| Property Details* Oneman                                                                                                    | Property Details* Charman   |  |  |  |  |  |  |  |  |
| I and Khaers Number@lock/Cheat@lot Number                                                                                                    |                             |  |  |  |  |  |  |  |  |
|                                                                                                    | Check Warnin details        |  |  |  |  |  |  |  |  |
| Vihaem Nomber 🤟 Kihaina No 🗛                                                                                                    |                             |  |  |  |  |  |  |  |  |
| Belected Attribute Khasra No Hissa 1 Hissa 2                                                                                                    | Action                      |  |  |  |  |  |  |  |  |
| Khasra Number 82                                                                                                    | Roman                       |  |  |  |  |  |  |  |  |
| Property Boundaries And Other Details                                                                                                    |                             |  |  |  |  |  |  |  |  |
| North Boundary Negtiney                                                                                                    |                             |  |  |  |  |  |  |  |  |
| Bouth Boundary Laurei Seigh                                                                                                    |                             |  |  |  |  |  |  |  |  |
| East Boundary Rai Kumar                                                                                                    |                             |  |  |  |  |  |  |  |  |
| West Boundary Najech Engli                                                                                                    |                             |  |  |  |  |  |  |  |  |
| Addional information                                                                                                    |                             |  |  |  |  |  |  |  |  |
|                                                                                                    |                             |  |  |  |  |  |  |  |  |
|                                                                                                    |                             |  |  |  |  |  |  |  |  |
|                                                                                                    |                             |  |  |  |  |  |  |  |  |
| They Propose Printed and Printed and Printed And Printed And Print |                             |  |  |  |  |  |  |  |  |

### Rate Chart:-

| NGDRS                                             |                       | Rate ch    | art                           |                   |                      |            |      |       | 3                | Concerned in the later of the later of the                                                                                                    |
|---------------------------------------------------|-----------------------|------------|-------------------------------|-------------------|----------------------|------------|------|-------|------------------|----------------------------------------------------------------------------------------------------|
| Department of Vangya                              | A-Banandina           | Shole 19   | ⇒ ermes                       |                   |                      | 1.544      | (0)  |       |                  | Marine dispersional tax-ary                                                                                                    |
| · Henry                                           | Inforta todercount    | Br.<br>ND. | Area of the Land/<br>Location | Usage<br>Category | Construction<br>Type | Quality    | 1000 | Hate  | Unit             |                                                                                                    |
| #E (Dooring Date)                                 | Pro Reg. Mil          | 1          | Witten 20 Metres From<br>Road | Open Land         |                      |            |      | 28280 | tiquare<br>Metre | Aready losis counter? -                                                                                                    |
| 18 Paperti                                        |                       | 2          |                               | Segon Tree        |                      | Het Sound  |      | 12528 | tiquare<br>Metre | (at high [ Institution ] Applicable]                                                                                                    |
| B Agent                                           |                       | 3.         |                               | Sagon Tree        |                      | Bound      |      | 24231 | fiquace<br>Metre | - 2m                                                                                                    |
| Di Ger Hangertin                                  |                       | - A.       |                               | Sagon Tree        |                      | sin liound |      | 4737  | Bquare<br>Metre  |                                                                                                    |
| an Vanadari                                       | African the Caratrian | 8          |                               | Sagon Tree        |                      | Half Boond |      | 8642  | Square<br>Metre  | dim-for-                                                                                                    |
| Class.                                            | Constant and          |            |                               | Siegon Tree       |                      | Sound      |      | 16993 | Square<br>Metre  | the same of the local division of the local division of the local |
| O Property Description     O Property Description |                       | 7.         |                               | Sagon Time        |                      | Un Bound   |      | 2634  | Siguare<br>Metre |                                                                                                    |
| D-Witness<br>E-Fee Catologies                     |                       | 8.         |                               | Sagon Tree        |                      | Harf Bound |      | 4852  | liquare<br>Mone  | 1                                                                                                    |
| P-Papered     O-Uplant Decement                   |                       | 9          |                               | Sagon Tree        |                      | Sound      |      | 8296. | Square<br>Metre  |                                                                                                    |
|                                                   |                       | 19         |                               | Bagon Tree        |                      | the Bound  |      | 2674  | Square<br>Metre  | Cent .                                                                                                    |
|                                                   |                       | Showing 1  | to 10 of 223 entries          |                   | Provine              | 1 2 2      | 4 8  | - 25  | Next             |                                                                                                    |
|                                                   |                       |            |                               |                   |                      |            |      |       | Cene             |                                                                                                    |
|                                                   |                       |            |                               |                   |                      |            |      | -     | 1.000            |                                                                                                    |

### Valuation Report:-

| <b>Valua</b><br>3520                              | tion No. 32037                          | > 2020-<br>2021          | User Id<br>75         | Date                              | 05-December 202<br>14:29:04    |  |  |  |  |
|---------------------------------------------------|-----------------------------------------|--------------------------|-----------------------|-----------------------------------|--------------------------------|--|--|--|--|
| State                                             | Cititatiisgen                           | District On              | evintant.             |                                   | Tabali Disettari               |  |  |  |  |
| Land                                              | Type: Urban                             | Corporation<br>Ofuentari | Nagar Pali            | ii Nigam                          | Village/City<br>Authyngit ward |  |  |  |  |
| Sinas<br>vente                                    | ea Chowk to Bath<br>120 Meters Firant I | ena Hospital (<br>Robil  | NH-30) -              | 8                                 |                                |  |  |  |  |
| KITLES                                            | ra Number - 70                          |                          |                       |                                   |                                |  |  |  |  |
| Cons                                              | truction Type :Fill                     | C calling with C         | Sellers               | Items Property Age IS to 10 Years |                                |  |  |  |  |
|                                                   |                                         | Pro                      | perty Rat             | es.                               |                                |  |  |  |  |
| Open                                              | Land (Y)                                |                          |                       |                                   |                                |  |  |  |  |
|                                                   | K20290- Square Metre                    |                          |                       |                                   |                                |  |  |  |  |
| Valuation Rule : FORMAT 2, Rule 2, Pall Apartment |                                         |                          |                       |                                   |                                |  |  |  |  |
| Usag                                              | • : Nim Agriculture                     | Butt / Constraint        | ction +> Rese         | bertlal +> Plat va                | riustion .                     |  |  |  |  |
|                                                   |                                         | Pro                      | perty Deta            | iiis                              |                                |  |  |  |  |
| 1 0                                               | icks Land area                          |                          |                       | 210 Squite Mitte                  |                                |  |  |  |  |
| 2 6                                               | IoNS Area of Constr                     | ucted Property           |                       | 100 Siguare Ahrris                |                                |  |  |  |  |
| 3 P                                               | iour Namber                             |                          |                       | Ground or shit foor               |                                |  |  |  |  |
| 4 0                                               | ommercial isr Nets                      | sitial Use               |                       |                                   | Yes                            |  |  |  |  |
|                                                   |                                         | Calcu                    | alation De            | tails                             |                                |  |  |  |  |
| Br.No                                             | Description                             |                          | Calcula               | rtion                             | Total                          |  |  |  |  |
| τ.                                                | Property<br>Veloation                   | 1. (210)<br>0.90+8       | 26280 x 1.2<br>556310 | 5)+(180 x 7085))                  | F85,56,310                     |  |  |  |  |
| A                                                 | Tran .                                  |                          |                       |                                   | PRESERVE                       |  |  |  |  |
| Note                                              | : Final Valuation is                    | Rounded to Ne            | eat 11-               |                                   |                                |  |  |  |  |
| Tenat                                             | Valuation (A)                           |                          |                       |                                   | 886.96.210                     |  |  |  |  |
| Total<br>Area 1                                   | Amount in Words<br>Ten Ruppes Citty     | : Eighty Prov            | Lastin Filly I        | Eight Thiseand                    | Three munitived                |  |  |  |  |

#### L R Chart:-

| Name Name 1 |                                               | Pather                                                         | Father 1                                                                                                    | Gender                                                                                                    | Cast Name                                                                                                    | Add                                                                                                    | ress                                                                                                    | Mobile No                                                                                                    | Aadhar No                                                                                                    | Loan Book                                                                                                    |
|-------------|-----------------------------------------------|----------------------------------------------------------------|----------------------------------------------------------------------------------------------------|----------------------------------------------------------------------------------------------------|----------------------------------------------------------------------------------------------------|----------------------------------------------------------------------------------------------------|----------------------------------------------------------------------------------------------------|----------------------------------------------------------------------------------------------------|----------------------------------------------------------------------------------------------------|----------------------------------------------------------------------------------------------------|
| 1           |                                               | महाजन शिह शाहू                                                 |                                                                                                    | पुरुष                                                                                                    | रोली                                                                                                    | रा                                                                                                    | देह                                                                                                    | 0                                                                                                    |                                                                                                    |                                                                                                    |
| Khasra No   | Area                                          | Irrigated Area                                                 | Unirrigated Area                                                                                                    | Remaini                                                                                                    | ing Area For Registration                                                                                                    |                                                                                                    | Irrig                                                                                                    | ated Source                                                                                                    | Nortage Flag                                                                                                    | Owner Type                                                                                                    |
| 122         | 0.3300                                        | 0.330                                                          | 0.000                                                                                                    | 0.000 0                                                                                                    |                                                                                                    |                                                                                                    |                                                                                                    |                                                                                                    |                                                                                                    | भूमिखामी - कृषि भूमि                                                                                                    |
| Bank        | Name                                          |                                                                |                                                                                                    |                                                                                                    | Pending Deeds                                                                                                    |                                                                                                    |                                                                                                    |                                                                                                    |                                                                                                    | Kafiyat                                                                                                    |
|             |                                               |                                                                |                                                                                                    |                                                                                                    | 0                                                                                                    |                                                                                                    |                                                                                                    |                                                                                                    |                                                                                                    |                                                                                                    |
| Naksha      |                                               |                                                                |                                                                                                    |                                                                                                    | Click Her                                                                                                    | e To View I                                                                                                    | iaksha                                                                                                    |                                                                                                    |                                                                                                    |                                                                                                    |
| Form B1     |                                               |                                                                |                                                                                                    |                                                                                                    | Click Her                                                                                                    | e To View F                                                                                                    | orm 81                                                                                                    |                                                                                                    |                                                                                                    |                                                                                                    |
|             | Khasra No<br>122<br>Bank<br>Naksha<br>Form B1 | Khasra No Area<br>122 0.3300<br>Bank Name<br>Nakoha<br>Form B1 | महाजन सिंह राष्ट्र       Khasra No     Area     Irrigated Area       122     0.3300     0.330       Bank Name       Naksha       Form B1 | Higherd Reg ang       Khasra No     Area     Irrigated Area     Unirrigated Area       122     0.3300     0.330     0.000       Bank Name     International Control Contro Contro Control Control Control Control Control Contro Control Con | महाजन रिवह शाह     पुरुष       Khasra No     Area     Irrigated Area     Unirrigated Area       122     0.300     0.330     0.000 | महाजन शिह वाह         पुरुष         तेली           Khasra No         Area         Irrigated Area         Unirrigated Area         Remaining Area For Registration           122         0.330         0.330         0.000         0         0           Bank Name         Pending Deeds           Image: Image: Imag | महाअग शिक साह         पुरुष         येली         सा           Khasra No         Area         Irrigated Area         Oeirrigated Area         Remaining Area For Registration           122         0.330         0.330         0.000         0         0           Bank Name         Pending Deeds           O           O | Νεγιση Rise πιχ         ψενη         θεff         πι τις τ           Khasra No         Area         Irrigated Area         Usirrigated Area         Remaining Area For Registration         Irrig           122         0.330         0.330         0.000         0         0         0         0           Bank Name         V         Pending Deeds         O         O | μετιση Τάις αιχα         μετιση Τάις αιχα         φετα         φετα | μεγιση Τάκε αιμα         μεγιση Τάκε αιμα         φαν         φdrft         ατέξε         0           Khara No         Area         Inrigated Area         Ourrigated Area         Remaining Area For Registration         Itrigated Source         Mortage Flag           122         0.300         0.330         0.000         0         0         Itrigated Source         Mortage Flag           Bank Name           Pending Deeds               Naksha         Click Here To View Naksha           Click Here To View Form B1 |

#### <u>Naksha</u>:-

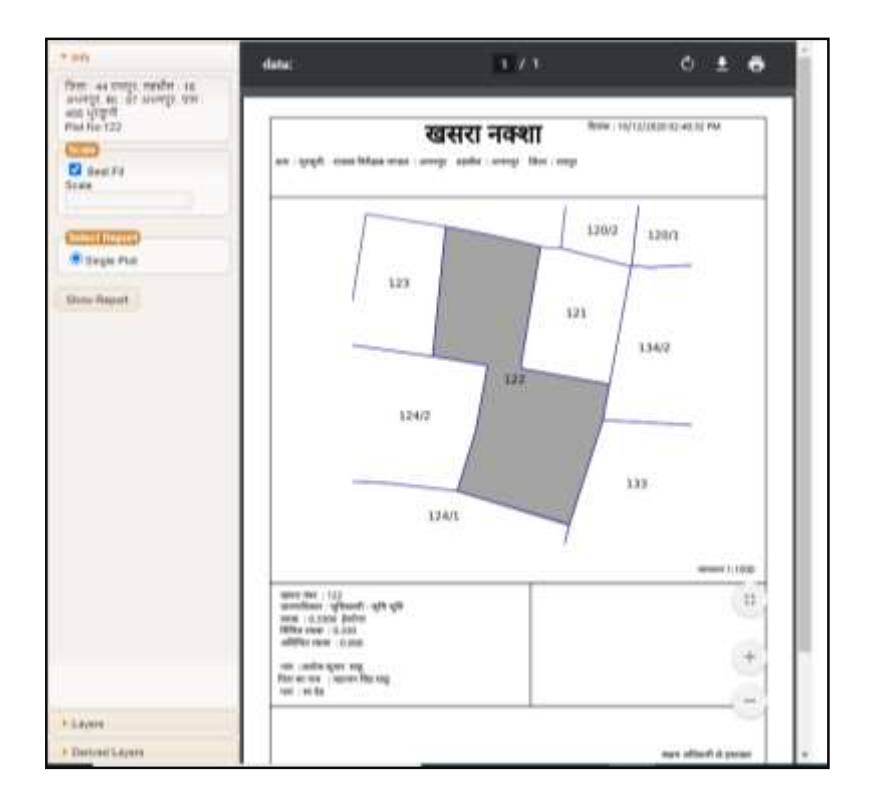

#### Form B1:-

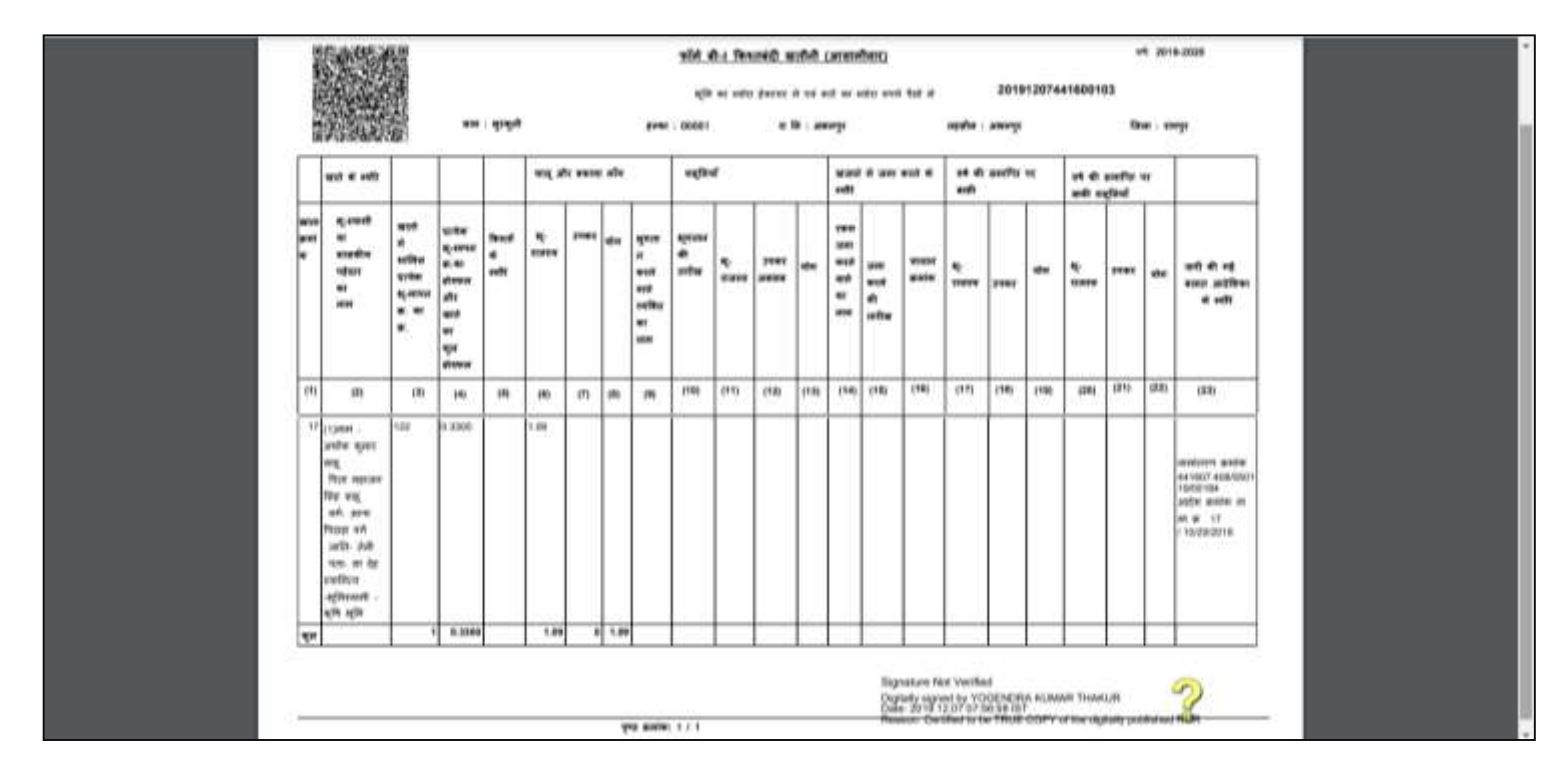

#### Form P2:-

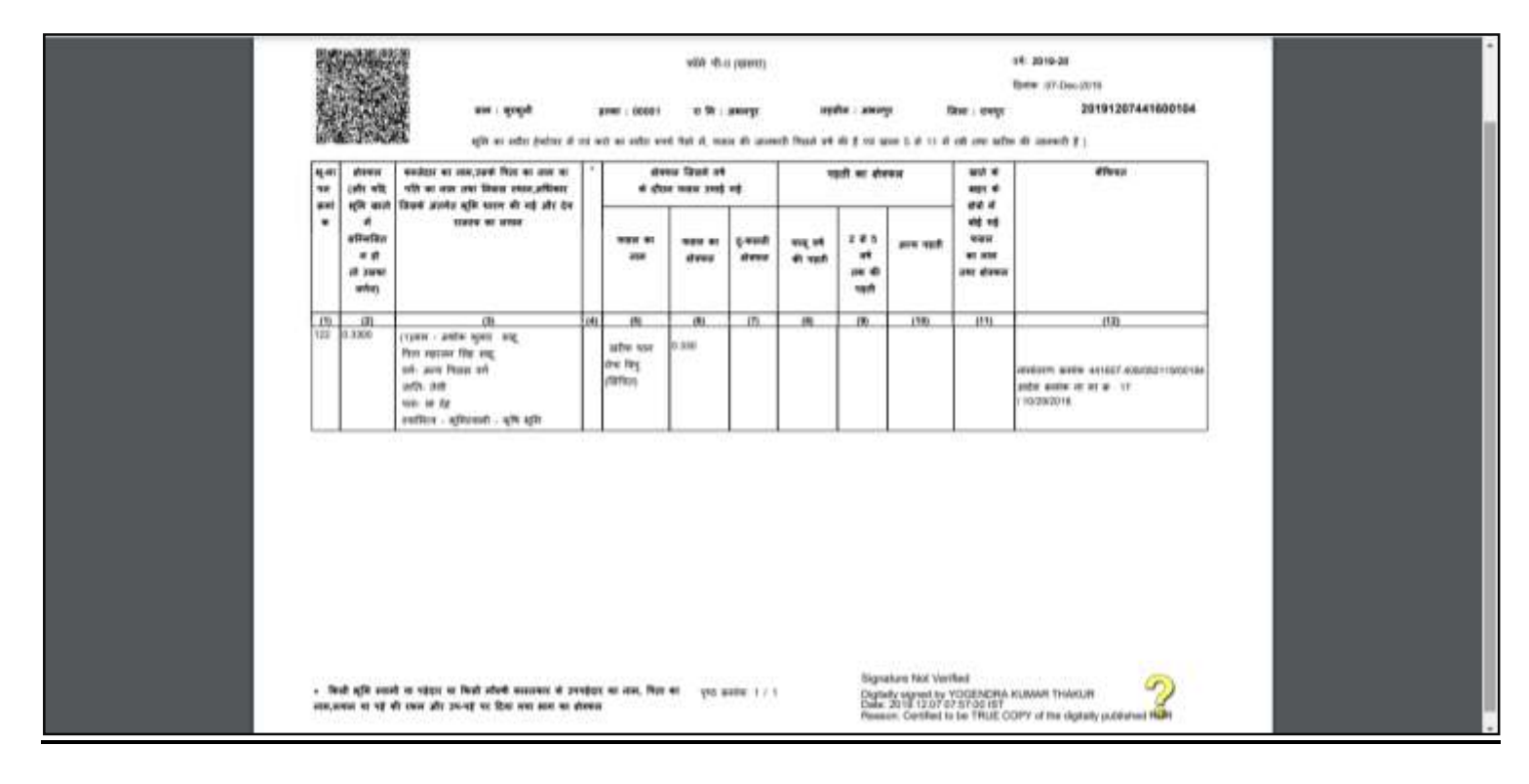

### (C) Party

#### 1. Party 1

- Select Party Type and party category.
- Select Is Photo and biometric capture required? Yes Or No, Presentee Required for Photo and Thumb Yes Or No, Select Salutation, Enter Party Full Name, Father Full Name as they are mandatory fields.
- Enter Date of birth, AGE, Select Identification Gender, Occupation, Caste, and Category.
- Enter Mobile no, Select ID Proof and enter ID details accordingly, Enter Address.
- Click on Save to save Seller Party.
- Click on cancel to canceling data entry.
- After saving the party, you can edit the party by clicking on Edit button.
- If user wants to delete the entry click on Delete button to delete the record.

| NGDRS                                                                                      |                                                                              |                            |                                            |                                                           | Select Language +               | At (A) 🗛 🙆 M                  |      |
|--------------------------------------------------------------------------------------------|------------------------------------------------------------------------------|----------------------------|--------------------------------------------|-----------------------------------------------------------|---------------------------------|-------------------------------|------|
| Department of Vangylk<br>Kar (Registration)<br>Chhattisgarh                                | A- General Info B- Property Description<br>I- Data Submission J- Appointment | C-Party D- Witness         | E-Fee Calculation P-P                      | ayment 📏 G- Upload                                        | Document >H-Pre-I               | Registration Summary          |      |
| Document Entry                                                                             |                                                                              |                            | Party                                      |                                                           |                                 |                               | Онер |
| # Payments                                                                                 | Pre Reg. No. > 2000001164                                                    |                            | Note:1: En<br>Note:2: Da                   | gian data entry is compart<br>ta entry of both parties is | ery<br>compulsory and set one p | arty as Presenter computiony. |      |
| II Reports                                                                                 | Basta Batalla                                                                |                            |                                            |                                                           |                                 |                               |      |
| Liser Management                                                                           | Party Details                                                                |                            |                                            |                                                           |                                 |                               |      |
| Valuation                                                                                  | St. No. Party N                                                              | ano                        | Party Type                                 |                                                           | υ;                              | Hoad Form 60/81               |      |
|                                                                                            | Select Party Type SELLER                                                     |                            | <ul> <li>Select Party Category:</li> </ul> |                                                           | Individual                      | X                             |      |
|                                                                                            | Photo and biometric capture required? >*                                     | Yes                        | Ψ.                                         |                                                           |                                 |                               |      |
| Status<br>E A. Garnend Inte                                                                | Presentee Required for Photo and Thumb :- "                                  | Yes                        | ÷                                          |                                                           |                                 |                               |      |
| II: Property Description<br>I C-Party<br>I D-Witness<br>I E-Foe Calculation<br>I F-Payment | Salutation >*                                                                | Mrs.                       | Υ.                                         |                                                           |                                 |                               |      |
|                                                                                            | Party Full Name > *                                                          | MAYUHI S ARGUNDE           |                                            |                                                           |                                 |                               |      |
|                                                                                            | Father/Spouse Full Name :- *                                                 | SHAAJI ARGUNDE             |                                            |                                                           |                                 |                               |      |
| C-Upter Decament                                                                           | Date of Birth :-                                                             | 95-08-1952                 |                                            |                                                           |                                 |                               |      |
|                                                                                            | Age :-*                                                                      | 28                         |                                            |                                                           |                                 |                               |      |
|                                                                                            | Gender > *                                                                   | Fernale                    | ×.                                         |                                                           |                                 |                               |      |
|                                                                                            | Occupation :-                                                                | Business                   |                                            |                                                           |                                 |                               |      |
|                                                                                            | Mobile No. :- *                                                              | 8456341321                 |                                            |                                                           |                                 |                               |      |
|                                                                                            | Caste :-                                                                     | 5600 KT                    | *                                          |                                                           |                                 |                               |      |
|                                                                                            | Category :-*                                                                 | Other                      | *                                          |                                                           |                                 |                               |      |
|                                                                                            | ID Proof :-                                                                  | Aerbair Cert               |                                            |                                                           |                                 |                               |      |
|                                                                                            | (D Number :-                                                                 | 789456123125               |                                            |                                                           |                                 |                               |      |
|                                                                                            | PAN :-                                                                       | FGJHG7677A                 |                                            |                                                           |                                 |                               |      |
|                                                                                            | Address Same As :-                                                           | -Bollect                   |                                            |                                                           |                                 |                               |      |
|                                                                                            | Full Address :- "                                                            | FLAT NO 132, Y HEIGHT 5, 5 | HAMATANI                                   |                                                           |                                 |                               |      |
|                                                                                            |                                                                              |                            |                                            |                                                           |                                 |                               |      |
|                                                                                            | See Canor                                                                    |                            |                                            |                                                           |                                 |                               |      |

#### 2. Party 2

- Select Party Type and party category.
- Select Is Photo and biometric capture required? Yes Or No, Presentee Required for Photo and Thumb Yes Or No, Select Salutation, Enter Party Full Name, Father Full Name as they are mandatory fields.
- Enter Date of birth, AGE, Select Identification Gender, Occupation, Caste, Category.
- Enter Mobile no, Select ID Proof and enter ID details accordingly, Enter Address.
- Click on Save to save **Purchaser Party**.

- Click on cancel to canceling data entry.
- After saving the party, you can edit the party by clicking on Edit button.
- If user wants to delete the entry click on Delete button to delete the record.

| NGDRS                                                        | #                                          |                           | 1                        | Silip to team Content                                     | Select Language •                        | Ar X A 🙆 MORE                  | • |
|--------------------------------------------------------------|--------------------------------------------|---------------------------|--------------------------|-----------------------------------------------------------|------------------------------------------|--------------------------------|---|
| Department of Vanijyik<br>Kar (Registration)<br>Chhattisgarh | A - General Info 8- Property Description   | C-Pary C-Witness          | E-Fee Catculation > F-Pa | ayment 💙 G- Upload                                        | Document XH-Pre-                         | Registration Summary           |   |
| Document Entry                                               |                                            |                           | Party                    |                                                           |                                          | OH                             | φ |
| Payments                                                     | Pre Reg. No. > 202000164                   |                           | Note:1: En<br>Note:2: Da | glish data entry is compu-<br>ta entry of both parties is | leary.<br>compulsory and set one p       | arty as Presenter computerity. |   |
| Reporti                                                      | Party Details                              |                           |                          |                                                           |                                          |                                |   |
| User Management                                              | 450.02                                     |                           | 1102 200000              | 1004010                                                   | 100 M 20 M 20 M 20 M 20 M 20 M 20 M 20 M |                                |   |
| E Valuation                                                  | Sr. No. Party Na                           |                           | Party Type               | Action                                                    | V                                        | plead Form 60/61               |   |
|                                                              | Select Party Type PURCHASER                |                           | Select Party Category:   |                                                           | trathindoat                              |                                |   |
|                                                              | Photo and biometric capture required? :- * | Ves                       |                          |                                                           |                                          |                                |   |
| Side .                                                       | Presentee Required for Photo and Thumb >*  | Yes                       |                          |                                                           |                                          |                                |   |
| III A- General Into<br>III II- Property Description          | Solutation :- "                            | Mrs.                      | 28                       |                                                           |                                          |                                |   |
| C Party                                                      | Party Full Name :-*                        | MAYOR 5 ARGUNDE           |                          |                                                           |                                          |                                |   |
| E Fee Calculation                                            | Father/Spouse Full Name :- "               | SHIWLII ARGUNDE           |                          |                                                           |                                          |                                |   |
| G- Upbart Docurset                                           | Date of Birth :-                           | 05-08-1092                |                          |                                                           |                                          |                                |   |
|                                                              | Age :- *                                   | 28                        |                          |                                                           |                                          |                                |   |
|                                                              | Gender > *                                 | Temate.                   | 100                      |                                                           |                                          |                                |   |
|                                                              | Occupation -                               | Businese                  | *                        |                                                           |                                          |                                |   |
|                                                              | Mobile No. :- "                            | 8456341321                |                          |                                                           |                                          |                                |   |
|                                                              | Caste >                                    | -Select-                  |                          |                                                           |                                          |                                |   |
|                                                              | Category :-*                               | Other                     | 19                       |                                                           |                                          |                                |   |
|                                                              | ID Proof :-                                | Aasthaar Carri            |                          |                                                           |                                          |                                |   |
|                                                              | ID Number :-                               | 189450123125              |                          |                                                           |                                          |                                |   |
|                                                              | PAN :-                                     | FGJHG7877A                |                          |                                                           |                                          |                                |   |
|                                                              | Address Same As :-                         | -Select-                  | ÷                        |                                                           |                                          |                                |   |
|                                                              | Full Address :- *                          | FLAT NO 152, V HEIGHTS, 1 | OHAMATARI                |                                                           |                                          |                                |   |
|                                                              |                                            |                           |                          |                                                           |                                          |                                |   |
|                                                              |                                            |                           |                          |                                                           |                                          |                                | 7 |
|                                                              | sain cance                                 |                           |                          |                                                           |                                          |                                |   |

#### 3. Set Party As Presenter:

• Click on Set As Presenter button to set party as Presenter at the actual time of presenting the document at SRO office.

| Party D | etails                                                                                                    |             |                                              |                   |
|---------|----------------------------------------------------------------------------------------------------|-------------|----------------------------------------------|-------------------|
| Show 1  | ✓ ertines                                                                                                    |             | Search                                       |                   |
| -       | Party Nome                                                                                                    | Party Type: | Attion                                       | Upload Form 68/63 |
| 1       | HAYURI S ARGUNDE, S/O: SHIVAJI ARGUNDE, Age: 28, Occupation: Business, R/O: ,FLAT NO 132, V HEIGHTS, DHAMATARI   | SELLER      | FORMED /FORME1                               |                   |
| 2       | SANDEEP CADHE, 5(0: SURESH GADHE, Agn: 30, Occupation: Private Job, R(0: ,FLAT NO 306, DREAMS PROJECT, DMAMATARH | SELLER      | Ser AS Presenter Lot Debete<br>JRM60 /FORM61 | 3                 |

# (D) Witness

- Select Salutation; Enter Witness Full Name, Father/ Spouse Full Name.
- Enter Age, select Gender, and Enter Mobile No.
- Select Identification Type ID and enter its details.
- Enter Full Address
- Click on save to Save Witness.
- Enter 2 witnesses to complete the step.

| NGDRS                                                                                                    |                                                                                                    |                                                                                                    |                                | Step to Han comein | Select Language +              | AL AL 💰 HING      |      |
|----------------------------------------------------------------------------------------------------|----------------------------------------------------------------------------------------------------|----------------------------------------------------------------------------------------------------|--------------------------------|--------------------|--------------------------------|-------------------|------|
| Bepartment of Vanity k<br>Kar (Registration)<br>Chhattiogarh                                                                                                    | A-General Info II- Property D                                                                                                    | escription C Party D Witness >                                                                                                    | E-Fee Calculation >F-Payment > | G Uplaad Document  | ) II- Pre Registration Summary | - Data Submission |      |
| Document Entry                                                                                                    |                                                                                                    |                                                                                                    | Witness                        |                    |                                | 94                | elp. |
| E Payments                                                                                                    | Pre Reg. No. 1                                                                                                    | 1010001344                                                                                                    |                                |                    |                                |                   |      |
| E Reports                                                                                                    | 64                                                                                                    | <b>R</b> 01                                                                                                    | Barres                         |                    | Active                         | ·                 |      |
| E Stor Hanagement                                                                                                    |                                                                                                    |                                                                                                    | CONCUME.                       |                    |                                |                   |      |
| Valuation  A Growth Pfo  A Growth Pfo  C Party  C Party C Party  C Party  C Party  C Party  C Party  C Party  C Party C Party C Party C Party C Party C Par | Salutation > *<br>Witness Full Name > *<br>Father:Spouse Full Name > *<br>Age > *<br>Gender> *<br>Mobile ><br>Full Address > *<br>Mobile ><br>full Address > *<br>Mantification Type ID > *<br>dentification Securition > * | NA.<br>HALDMUSTAAHER<br>BANZERPAHER<br>JE<br>Pemale<br>BYDSHASSIS<br>Alli: CHEDRO, DIMENTAR (EL<br>ANDHASSIA)<br>Alli: CHEDRO, DIMENTAR (EL<br>ANDHASSIA) |                                |                    |                                |                   |      |
|                                                                                                    |                                                                                                    |                                                                                                    | -Same Carried                  |                    |                                |                   | _    |

| NGDRS                                                                                                    | =                                                                                                    |                                                                                                    | Step to Han Commer Select Language •                  | ( A. A. 💰 HINE 🧟  |
|----------------------------------------------------------------------------------------------------|----------------------------------------------------------------------------------------------------|----------------------------------------------------------------------------------------------------|-------------------------------------------------------|-------------------|
| Bepartment of VanityRi<br>Kar (Begistration)<br>Chhattisgarh                                                                                                    | A-General Info B-Property Descriptio                                                                                                    | an 🔪 C. Party 🔀 Witness 💙 E. Fee Calculation 💙 F. Payn                                                                               | nent 📏 G-Upland Document 📏 H-Pre-Registration Summary | - Data Submission |
| Cocument Entry                                                                                                    |                                                                                                    | Witness                                                                                                    |                                                       | Out               |
| # Payments                                                                                                    | Pre Reg. Ho. J.                                                                                                    | oogale .                                                                                                    |                                                       |                   |
| E Reports                                                                                                    | Section.                                                                                                    | Name                                                                                                    |                                                       | Action            |
| E Oser Hanagement                                                                                                    | Witness 1                                                                                                    | MADHUM AHER<br>Age: 32, Gender Semale, Fether Name : SANDEEP AHER, Ar                                                                | downs: ABC CHOWR, DHAMTARI CS                         | cet 🗱             |
| E Valuetion                                                                                                    |                                                                                                    | -                                                                                                    |                                                       |                   |
| Status<br>21 A General Info<br>22 A Teopeny Description<br>23 C Plat<br>2 - Particulation<br>27 Personal<br>28 - Personal<br>20 - Payment<br>20 - Unived Decommy | Salutation :- "<br>Wilkness Full Name :- "<br>Father: "Spoure Fall Name :- "<br>Age :- "<br>Gender :- "<br>Mobile ::<br>Full Address :- "<br>Interrification Type ID :- "<br>Interrification Description :- " | Mi, *<br>Salinisti Kalat<br>Adhistan Kalat<br>Bi<br>Mirk *<br>Adhisti Kalat<br>Salinisti Kalat<br>Salinisti Kalat<br>Salinisti Kalat |                                                       |                   |
|                                                                                                    |                                                                                                    | . Sime Care                                                                                                    | -                                                     |                   |

# (E) Stamp Duty

- Select Property.
- Click on calculate and save button to calculate Stamp Duty.
- Click on Save and Next to proceed.

| NGDRS                                                        |                                                                                             |                                         |                                                                         |                           |                        |              |       | Select Languag              | • • A A                    | 1 Mar 1                        |
|--------------------------------------------------------------|---------------------------------------------------------------------------------------------|-----------------------------------------|-------------------------------------------------------------------------|---------------------------|------------------------|--------------|-------|-----------------------------|----------------------------|--------------------------------|
| Department of Vaniiyik<br>Kar (Registration)<br>Cohattisgarh | A General In                                                                                | da 🔰 B- Propert                         | y Description C-Party                                                   | D-Wilness Di-Fee Cal      | ulation F-Payment      | G-Uplead Dec | ument | 14 Pre-Registration         | s Summary 🔰 i - Data S     | uberiladar                     |
|                                                              |                                                                                             |                                         |                                                                         |                           | Fee Calculation Detail | 5            |       |                             | Orada                      | O Laureation Indo              |
| DoCument Entry                                               | Pre Reg. No. :-                                                                             |                                         |                                                                         | 10                        |                        | 2            |       |                             |                            |                                |
| Payments                                                     | 1<br>1<br>1<br>1<br>1<br>1<br>1<br>1<br>1<br>1<br>1<br>1<br>1<br>1<br>1<br>1<br>1<br>1<br>1 |                                         | 4401001100 ·                                                            |                           |                        |              |       |                             |                            |                                |
| Reports                                                      | Stamp Dut                                                                                   | y Calculation                           |                                                                         |                           |                        |              |       |                             |                            |                                |
| Der Hangement                                                | Fee Rule                                                                                    |                                         | Bala Send                                                               |                           |                        |              | *     |                             |                            |                                |
| huation                                                      | Action                                                                                      | 1111                                    | Property Description                                                    |                           | Usage Categor          | Y            |       |                             | Arra of the Land/ Location | •                              |
| analista<br>pergibaraption<br>fr<br>Calcolates               | Stamp Dut                                                                                   | y Calculation                           | Property Details : Drumor                                               |                           | FORMAR 2, MUN 2, FUT A | partmant     |       |                             | Audityogik ward            |                                |
| Nynheel<br>Solaand Document                                  |                                                                                             | <u>.</u>                                | No. of Pages<br>Valuation Amount<br>Welting fee<br>Consideration Amount | 12<br>(8558310<br>8558300 | Select V               |              |       |                             |                            |                                |
|                                                              | Sr.No.                                                                                      | Particulars<br>Beristratian Fee         |                                                                         |                           | Calculate & Store      | Hin.         | Hax.  | Calculation<br>835550070.04 | Total 242340               | Final Amount                   |
|                                                              | 1                                                                                           | Stamp Duty                              |                                                                         |                           |                        | -164-        | -166  | 855801070.05                | 421915.5                   | 4,17,318                       |
|                                                              | - 1                                                                                         | Panchayat / Nag                         | er Nigam Tax                                                            |                           | Total                  | +44Ay-       | -114- | #228210.0'01                | 85583.1                    | 85,363<br>8,51,02N             |
|                                                              | Stamp Dut                                                                                   | y Details                               |                                                                         |                           |                        |              |       |                             |                            |                                |
|                                                              | Property lds                                                                                | 1480                                    |                                                                         |                           |                        |              |       |                             |                            |                                |
|                                                              | 1                                                                                           | Service Chu                             | e.Be                                                                    |                           |                        |              |       |                             |                            | 720                            |
|                                                              | Ter Bula to                                                                                 | le Deed                                 |                                                                         | Total                     |                        |              |       |                             |                            | 730                            |
|                                                              | 1                                                                                           | Stamp Duty<br>Panchayat<br>Registration | r<br>I Nagar Nigam Tax<br>n Fee                                         |                           |                        |              |       |                             |                            | 4,27,018<br>85,583<br>3,42,540 |
|                                                              |                                                                                             |                                         |                                                                         | TUGAL                     |                        |              | 3     | tel Amount                  | (Sec.)                     | 8,55,819                       |
|                                                              | Fee Exemp                                                                                   | tion                                    |                                                                         |                           |                        |              |       |                             |                            |                                |
|                                                              | Eligible for E                                                                              | semption7                               | O'ves 🕷 No                                                              |                           |                        |              |       |                             |                            |                                |
|                                                              | Total Amoun                                                                                 | n                                       | -                                                                       | Exemption Amount          | .8                     |              | Pa    | ibale Amount                | \$96555                    |                                |
|                                                              |                                                                                             |                                         |                                                                         |                           | Sive                   |              |       |                             |                            |                                |

### (F) Payment

- Select Payment mode. According to payment mode enter payment details.
- Click on Save to proceed.

| NGDRS                                              |                                       |                                |                                    | s Selecturguese - Ar A A 🔒 🔒 Hanne 🕫                |  |  |  |  |
|----------------------------------------------------|---------------------------------------|--------------------------------|------------------------------------|-----------------------------------------------------|--|--|--|--|
| Department of Vanigylk<br>Kar (Registration)       | A General Info D Property Description | C-Party D-Witness E-Fee Calcul | ation F Payment 6- Upland Document | ) IF Pre-Registration Summary 🔰 Filada Submission 🌖 |  |  |  |  |
| tome                                               | J-Appointment                         |                                |                                    |                                                     |  |  |  |  |
| Cocument Entry                                     | -                                     |                                | Fee/ Stamp Details                 |                                                     |  |  |  |  |
| # Payments                                         | Stamp Duty                            |                                | schayat / Nagar Nigam Tas          | Total Starop                                        |  |  |  |  |
| E Reoti                                            | C427824)-                             |                                | (\$25563)-                         | C313498/-                                           |  |  |  |  |
|                                                    | Begistration Fee                      |                                | Service Charge                     | Total Other Free                                    |  |  |  |  |
| Tom Management                                     | \$342340/-                            |                                | ¢720-                              | \$343060/-                                          |  |  |  |  |
| T Valuation                                        |                                       |                                | Payment                            | Oinch                                               |  |  |  |  |
| -                                                  | Pre Beg. No. :                        | 11264                          |                                    |                                                     |  |  |  |  |
| E fragerly Description<br>E D Party                | Mode of payment                       |                                |                                    |                                                     |  |  |  |  |
| Co Without<br>Co Vite Calculation                  | Select Payment mode*                  |                                |                                    |                                                     |  |  |  |  |
| H+ Paperst                                         | E.GTAMP                               |                                |                                    |                                                     |  |  |  |  |
| and a second data data data data data data data da | a-Stamp Issue Date                    |                                |                                    |                                                     |  |  |  |  |
|                                                    | 12-09-0201                            |                                |                                    |                                                     |  |  |  |  |
|                                                    | Certificate Number                    |                                |                                    |                                                     |  |  |  |  |
|                                                    | CLIEBRITHE SOCIETY.                   |                                |                                    |                                                     |  |  |  |  |
|                                                    | -+ Xana                               | Rest Java Tetty                |                                    |                                                     |  |  |  |  |

# (G) Upload Documents

- Select file by clicking on Choose File button.
- Click on Upload / Update button after selection of the file.
- Click on Download link to download the uploaded document.

| NGDRS                                                                                                    |                                                                                                    | Ship to Hum Content                            | Econguage •                                |
|----------------------------------------------------------------------------------------------------|----------------------------------------------------------------------------------------------------|------------------------------------------------|--------------------------------------------|
| Department of Vanijvik<br>Kar (Begistration)<br>Chhattisgarh                                                    | A General Info St. Property Description SC Party Dr Witness St. Fee Calculation                                 | ) F. Payment 🔰 🖟 Uptraid Document 💙 H. Poe ile | sgistration Summary 🔰 I: Data Submission 💙 |
| a ture                                                                                                    | J-Appointment                                                                                                   |                                                |                                            |
| Document Entry                                                                                                  | Uplea                                                                                                    | d Document                                     | Outer                                      |
| E rayments                                                                                                    | Pro Reg. No.: 200001164                                                                                         |                                                |                                            |
| E Reports                                                                                                    | Common U                                                                                                    | pload Documents                                |                                            |
| II Oper Management                                                                                              | Notest: Red Star(*) Indicates Mandatory Gocument                                                                |                                                |                                            |
| E Valuation                                                                                                    | Roteds Only Aphabets, Number, Dash-, Underscorel_: allowed in file Name.<br>Noteds: Only PDF Document Accepted. |                                                |                                            |
| in the second second second second second second second second second second second second second second second | Document Calegory                                                                                               | Select                                         | Download Action                            |
| Mar Consultate                                                                                                  | First Party/D Proof *(0.5 MB)                                                                                   | Choose File                                    | Dimmission Uplosid/Upstore                 |
| C Party                                                                                                    | Second Party ID Proof *( 0.5 MB)                                                                                | Choose File                                    | Index of the second second                 |
| BE-Frei Calutation                                                                                              | Other Document ( 2 Mill )                                                                                       | Choose File Introduction                       | Upsaiduptee                                |
| Collaboration                                                                                                   | First Party PAN(Form 00/83 ( 0.5 MB )                                                                           | Choose File                                    | Tipica (Utpeties                           |
|                                                                                                    | Second Party PAN/Porm (0)(0.2 (0.3 HB))                                                                         | Choose File                                    | Uprosit/Upstore                            |
|                                                                                                    | ID proof(EPIC, Passport, Aadhar, Omeing Licence, PAN) ( 5.548.)                                                 | Choose File                                    | Tiplicati(Tiplicati                        |
|                                                                                                    | Unregistered Deed(Petta) (5.900)                                                                                | Choose File Incomment                          | UphyAdd/Uphters                            |
|                                                                                                    | B-1, M-II, Bhuanakaha ( 5 MB )                                                                                  | Choose File                                    | Tiploat(Alphies                            |
|                                                                                                    | Bits Pluistika (Kisain Kisain) for Agriculture Land ( 5 MB)                                                     | Choose File                                    | Update                                     |
|                                                                                                    | Super Impowed Map ( 5 MB )                                                                                      | Choose Pile                                    | . repinal/Alpebies                         |
|                                                                                                    | Proof of Age of construction abave 0-15 (Vigam Naksha te Tas Receipt) (1100)                                    | Choose File                                    | Upbaid/Upaner                              |

# (H) Pre Registration summary

#### • Click on Download PDF to download Summary Report.

| Windstructure       0 formed and and a formed and a formed and formed and a formed and a formed and a formed                                                                                                    | With Responsession <ul> <li></li></ul>                                                                                                    | Pepartment of Yanijski     Car (Registration)     Car (Registration)     A-A     A     Hame     Bocurrent Entry     Peyments     Neprots     User Management     Valuation     Advantation     Advantation     Advantation                                                                                                    | menal linfo Di-Property Douzsigtilies C Party -<br>genietonant                                                                                                    | <b>&gt; e-witiness</b><br>> <b>E- Fee Cal</b> s<br>Pre                                                                                                    | e-Registi                                                                                                    | F-Payment Sc-Upload Docament. H-Pre-Regulation Sammary - Data Su                         | tmésskon                           |  |  |  |  |
|----------------------------------------------------------------------------------------------------|----------------------------------------------------------------------------------------------------|----------------------------------------------------------------------------------------------------|----------------------------------------------------------------------------------------------------|----------------------------------------------------------------------------------------------------|----------------------------------------------------------------------------------------------------|------------------------------------------------------------------------------------------|------------------------------------|--|--|--|--|
| A conception     A conception     A                                                                                                    | Control (197)     Control (197)     Control                                                                                                    | Chattingarh  Hame  Down Payments  Neports  Very Management:  Makaation  Duti  A Generalists  C Payments                                                                                                    | niuad PDE                                                                                                    | Pre                                                                                                    | e-Registi                                                                                                    | ation Docket                                                                             |                                    |  |  |  |  |
| Concrete fairs     Concrete fairs     Concrete                                                                                                    | Concrete tary     Concrete tary     Concret                                                                                                    | Docurrent Entry     Dow     Payments     Reports     Voor Management     Voor Management     Voor Man | niuad PDF<br>1- 09-12-3000 tbi43 pm                                                                                                    | Pre                                                                                                    | e-Registi                                                                                                    | ation Docket                                                                             |                                    |  |  |  |  |
|                                                                                                    | Provedsite       Provide Research         * Research       Statistics         * Research       Statistics         * Research                                                                                                    | Payments     Payments     Neperts     Vior Management:     Vior Management:     Vior Management:     Vior Management:     Vior Management:     Vior Management:     Vior Management:     Vior Management:     Vior Management:     Vior Management:                                                                                                    | 1- 0-12-3000 titel pm                                                                                                    | Pre                                                                                                    | e-Regist                                                                                                    | ation Docket                                                                             |                                    |  |  |  |  |
|                                                                                                    | Image: Comparison       Image: Comparison       Im                                                                                                    | Reports   Volver Management   Volvation   Note:  Volver Management   Volver Management   Volver Management   Volver Management                                                                                                    | 1-06-12-2020 65:42 pm                                                                                                    | Pre                                                                                                    | e-Regist                                                                                                    | ation Docket                                                                             |                                    |  |  |  |  |
| Bindball       Pre-Registration Docket         Bindball       Pre-Registration Docket         Bindball       Bindball         Bindball       Bindball                                                                                                    | Impact       Pre-Registration Docket         Introduction       Pre-Registration Docket         Introduction       Data : 561-3 2000 Chalger         Introduction       Data : 561-3 2000 Chalger         I                                                                                                    | Insports     User Management     Valuation     Valuation     Arten     descentions                                                                                                    | 1- 0-12-3000 8543 pm                                                                                                    | Pre                                                                                                    | e-Regist                                                                                                    | ration Docket                                                                            |                                    |  |  |  |  |
| Pre-Registration Docket      Pre-Registration Docket      Data: 5 60:22000 E0:3 jm      Pre-Registration Docket      Data: 5 60:22000 E0:3 jm      Decamption (International Manager (International Manager (International Mana                                                                                                    | Unit Muniquencity         Pre-Registration Docket           Bit Mutation         Data : 58:22.220 Enkl jm         Office Allian : 5           More Interpretation Exclusion Core         Bit Concerned Execution Core         Bit Concerned Execution Core           More Interpretation Execution Core         Bit Concerned Execution Core         Bit Concerned Execution Core           More Interpretation Execution Core         Bit Concerned Execution Core         Bit Concerned Execution Core           More Interpretation Execution Core         Bit Concerned Execution Core         Bit Concerned Execution Core           More Interpretation Execution Core         Bit Concerned Execution Core         Bit Concerned Execution Core           More Interpretation Execution Core         Bit Concerned Execution Core         Bit Concerned Execution Core           More Interpretation Execution Core         Bit Concerned Execution Core         Bit Concerned Execution Core           Status Execution Execution Core         Bit Concerned Execution Core         Bit Concerned Execution Core           More Interpretation Execution Core         Bit Concerned Execution Core         Bit Concerned Execution Core           More Execution Execution Core         Bit Concerned Execution Core         Bit Concerned Execution Core           More Execution Execution Core         Bit Concerned Execution Core         Bit Concerned Execution Execution Execution Execution Execution Execution Execution Exe                                                                                                    | Union Management     Union     Union     Union     A Committee     A Committee                                                                                                    | 1-0-13-3000 6542 pm                                                                                                    | Pre                                                                                                    | e-Regist                                                                                                    | ration Docket                                                                            |                                    |  |  |  |  |
| Bit Values       Data 1:0:1:0:1:2:0:2:0:0:1:4:0;ml       Obta 1:0:1:2:0:2:0:0:1:4:0;ml       Obta 1:0:1:2:0:0:0:0:0:0:0:0:0:0:0:0:0:0:0:0:                                                                                                    | Bit Volume       Date:: 05-12-3000 Edx3 gml       Office Aurus : 1         Promotion Service : The English of Service : Service : S                                                                                                    | El Valuation<br>Data<br>A Generalista<br>E Proporto Descution                                                                                                    | 1- 09-12-2000 third3.pm                                                                                                    |                                                                                                    |                                                                                                    |                                                                                          |                                    |  |  |  |  |
| Dury 1:5:12.2003.01.02 (a)         Differentiation (b)         Differentiation (b) <thdifferentiation (b)<="" th="">         Differentiation (b)</thdifferentiation>                                                                                                    | Date         Date         Second State         Other Name 5           Propried Source State         Anticle         22 - Convegatione (Sale)         Proceedings on the State State                                                                                                    | Duti<br>No.<br>A Generation<br>Decomption                                                                                                    | 1- 29-12-2020 05:42 pm                                                                                                    |                                                                                                    |                                                                                                    |                                                                                          |                                    |  |  |  |  |
| Promotion         Anticle         22 Consequence (East)           Promotion         See Advanced         See Advanced         See Advanced           Promotion         See Advanced         See Advanced         See Advanced         See Advanced           Promotion         See Advanced         See Advanced         See Advanced         See Advanced           Promotion         See Advanced         See Advanced         See Advanced         See Advanced           Promotion         See Advanced         See Advanced         See Advanced         See Advanced           Promotion         See Advanced         See Advanced         See Advanced         See Advanced           Promotion         See Advanced         See Advanced         See Advanced         See Advanced           See Advanced         Material Material Advanced Advanced Adva                                                                                                    | Article       22 Genungstone (Salid):         Overand Structure       Article       22 Genungstone (Salid):         Overand Structure       Article       09-Disc 2000         Find Columnet       140 dF Pagels       14         Total Frees       151,1/08         Find Columnet       151,1/08         Structure       151,1/08         Structure       151,1/08                                                                                                    | A Generalista<br>B Properta Descriptivat                                                                                                    |                                                                                                    |                                                                                                    |                                                                                                    | Office Na<br>Pre Registrat                                                               | me 5- SRD Oham<br>Ion IDc- 3020003 |  |  |  |  |
| Bit Description       Description       Bit Description         Description       Bit Description       Bit Description         Status       Status       Status         Status       Status       Status         Status       Status       Status         Status       Status       Status         Property Status       Status       Status         Property Status       Names Max. MATMB 5 ADD/MIDE / Extensional (Mathews Registration (Mathews Registration (Mathews Registr                                                                                                    | Another Decretation     Another Decretation     Anotherecretation     Another Decretation     Another Decretation     Ano                                                                                                    | B: Property Description                                                                                                    | Article                                                                                                    |                                                                                                    | 23-Com                                                                                                    | wyance (sale)                                                                            |                                    |  |  |  |  |
| Go Brownight<br>Brounder       He of Plags       14         Total Fees       5513.601         Status fees       5513.601         Status fees <t< th=""><th>De Wonsel<br/>Er Purched<br/>Er Purched<br/>Er</th><th>C-Perty</th><th>Docume</th><th>nt Execution Oate</th><th>09-Dec</th><th>2020</th><th></th></t<> | De Wonsel<br>Er Purched<br>Er Purched<br>Er | C-Perty                                                                                                    | Docume                                                                                                    | nt Execution Oate                                                                                                    | 09-Dec                                                                                                    | 2020                                                                                     |                                    |  |  |  |  |
| F Fryndig       Inter New       Ist.1.6#         Inter New       Ist.1.6#       Ist.1.6#         Inter New       Names Mex.MX100 & ABGUND6. / advert New David New David Action A ABGUND6. / Extremy Control Action A ABGUND6. / Extremy Control Action A ABGUND6. / E                                                                                                    | Fit Propert<br>Display Document     Total Feal     Escal, 201       Still R     Names Mes. MAYLIB & ABGUNDE, Pather/Neuband/Medper/Rance: EHKAJ, A ADQUNDE, Category:Infortation, Age: 28, Gender:Feaster Address<br>No 153, VHEDIATS, DHAMATAR), Decogation: Explanation (Medper/Rance: EHKAJ, A ADQUNDE, Category:Infortation, Age: 28, Gender:Feaster Address<br>No 153, VHEDIATS, DHAMATAR), Decogation: Explanation (Medper/Rance: EHKAJ, A ADQUNDE, Category:Infortation, Age: 28, Gender:Feaster Address<br>No 153, VHEDIATS, DHAMATAR), Decogation: Explanation (Neuros 2008; ESH 04, OHE, Category:Infortation, Age: 28, Gender:Feaster Address<br>No 153, VHEDIATS, DHAMATAR), Decogation: Explanation (Neuros 2008; ESH 04, OHE, Category:Infortation, Age: 28, Gender:Feaster Address<br>No 153, VHEDIATS, DHAMATAR), Decogation: Phone Son, PAM No./Neuros (No), Age: 30, Gender:Intal: Address:FLAT: NO<br>DESCREPHOLICY: DHAMATAR), Decogation: Phone Son, PAM No./Neuros (No), Age: 30, Gender:Intal: Address:FLAT: NO<br>DESCREPHOLICY: DHAMATAR), Decogation: Phone Son, PAM No./Neuros (No), PAM No./Neuros (No), PAM No./                                                                                                    | 0-Werea                                                                                                    | No of Pa                                                                                                    | ga                                                                                                    | 18                                                                                                    | 4096 / C                                                                                 |                                    |  |  |  |  |
| Status         Name: Mex. MAXING S ADCUMDE, Faber/Thesham/Underson Name: Selection Status, App. 28, Gender/Fersule Address/FLAT           Status         In Status         Name: Mex. MAXING S ADCUMDE, Faber/Thesham/Underson Maxing, App. 28, Gender/Franzik Address/FLAT           PURCHARGE         Name: Mex. MAXING S ADCUMDE, Faber/Thesham/Underson Name: Selection Name: Selection Nam                                                                                                    | Image: Second Second                                                                                                    | F Parmett                                                                                                    | Total Fes                                                                                                    | 201 (                                                                                                    | -15,13,4                                                                                                    | 28                                                                                       |                                    |  |  |  |  |
| SELLER         Name: Max Mark         Name: Max Mark         Name: Mark         Name: Mark<                                                                                                    | SELLER         Names Mer. MATUBI S ABGUNDE, Father/Heißbard Names EHRAN ABGUNDE, Categorytindividuel, Ages 28, GendersFersier Address<br>INCERT, VHEBURTS, BHANATARD, BOODparlos Bailers, MAN Hummendeks Eines Hand Name, Abgunde, Categorytindividuel, Ages 28, GendersFersier Address<br>INCERT VHEBURTS, BHANATARD, BOODparlos Bailers, MAN Hummendeks Eines Hondeks, Gategorytindividuel, Ages 30, GendersHall AddressFLICT HO<br>DERAIS WICKLEY, DHANATARD, BOODparlos HINNAU JOB, MAN Hummendeks Eines Hondeks, Gategorytindividuel, Ages 30, GendersHall AddressFLICT HO<br>DERAIS WICKLEY, BHANATARD, GendersHall, Romen-Zehland Name-Zehland Name-Zehland Name<br>AddressFLICT HO<br>DERAIS WICKLEY, BHANATARD, GendersHall,<br>AddressCAD, CHOWN, DHANKTARD, GendersHall,<br>AddressCAD, CHOWN, DHANKTARD, GendersHall,<br>AddressCAD, CHOWN, DHANTARD, GendersHall,<br>AddressCAD, CHOWN, DHANTARD, GendersHall,<br>AddressCAD, CHOWN, DHANTARD, GendersHall,<br>AddressCAD, CHOWN, DHANTARD, GendersHall,<br>AddressCAD, CHOWN, DHANTARD, GendersHall,<br>AddressCAD, CHOWN, DHANTARD, GendersHall,<br>AddressCAD, CHOWN, DHANTARD, CHOWN, DHANTARD, CO, GendersHang,<br>AddressCAD, CHOWN, DHANTARD, Address<br>Here, Flore Humber, Sold Area of Constructed Property: 180,0000 Square<br>Here, Flore Humber, Sold Area of Constructed Property: 180,0000 Square<br>Here, Flore Humber, Sold Area of Constructed Property: 180,0000 Square<br>Here, Flore Humber, Sold Area of Constructed Property: 180,0000 Square<br>Here, Flore Humber, Sold Area of Constructed Property: 180,0000 Square<br>Here, Flore Humber, Sold Area of Constructed Property: 180,0000 Square<br>Here, Flore Humber, Sold Area of Constructed Property: 180,0000 Square<br>Here, Flore Humber, Sold Area of Constructed Property: 180,0000 Square<br>Here, Flore Humber, Sold Area of Constructed Frage State<br>Here, Flore Humber, State J, Handard And Hinery Kine enty 1<br>State J, Statego Human Tas<br>Yold Barry Duly<br>State Duly<br>Here, Flore and Bary         State Flore And Area of Humber, And Humber, Humber, Humber, Humber, J<br>Baryold Stanep <th></th> <th></th> <th></th> <th>1</th> <th></th> <th></th>                                                                                                    |                                                                                                    |                                                                                                    |                                                                                                    | 1                                                                                                    |                                                                                          |                                    |  |  |  |  |
| SELLER     Note By Statistical Balance your provide statistical and construct and construct. Statistical Balance Statistical Balance Statistical Balance Statistical Balance Statistical Balance Statistical Balance Statistical Balance Statistical Balance Statistical Balance Statistical Balance Statistical Balance Statistical Balance Statistical Balance Balance Statistical Balance Balance                                                                                                    | SELLER     Names etc.     Names etc.                                                                                                    |                                                                                                    | - Section 1                                                                                                    |                                                                                                    | CURRENT Follow                                                                                                    |                                                                                          | A damage of the                    |  |  |  |  |
| PURCHASTR         Namester, Stropper Gelbert, Frahlundsweid Hochter Kannes 10,8554 CADHE, Cadegorgen Christol, Ager 20, Genderstralla Addresstri LAT No 266,<br>Decoder Strouger, David Ram, Bound Christol, Bander, David Ram, Marine Addresstri, Addresstri, LAT No 266,<br>Decoder Strouger, David Ram, Bound Christol, Bander, Cadegorgen Christol, Ager 20, Genderstralla Addresstri, LAT No 266,<br>Decoder Strouger, Decoder Strategorgen, Cadegorgen, Cadeg                                                                                                    | Purculator         NameONE, SWIDEEP GADHE, Pather/Husbaud/Hother Name: SURESH GADHE, Categorytindividual, Aget 30, Gendernitalia AddressEFLIT NO<br>DIELAST PROJECT, DRIAWITARI, Georgationi Privani Job, MAX RoutPermitto/EstytDoGHIBSETB,           Wittiges Decisit         Full NameSHI: SAVINET SAVINET SAVINET SAVINET SAVINET, Pather/Husbaud Name: AddressEFLIT NO<br>DIELAST PROJECT, DRIAWITARI, Cendernitalia,<br>AddressESU MADAD, DIANATARI, Cendernitalia,<br>AddressESU MADAD, DIANATARI, Cendernitalia,<br>AddressESU MADAD, DIANATARI, Cendernitalia,<br>AddressESU MADAD, DIANATARI, Cendernitalia,<br>AddressESU MADAD, DIANATARI, Cendernitalia,<br>AddressESU MADAD, DIANATARI, Cendernitalia,<br>AddressESU MADAD, DIANATARI, Condernitalia,<br>AddressESU MADAD, DIANATARI, Condernitalia,<br>AddressESU MADAD, DIANATARI, Condernitalia,<br>AddressESU MADAD, DIANATARI, Condernitalia,<br>AddressESU MADAD, DIANATARI, Condernitalia,<br>AddressESU MADAD, DIANATARI, Condernitalia,<br>AddressESU MADAD, DIANATARI, Condernitalia,<br>AddressESU MADAD, DIANATARI, Condernitalia, Acce         Valia           Land Deveription         Property Boandaries         Censtruction Acce         Valia<br>Mather (Source Property 1280,0000 Square<br>Mather, Floor Number : Dianatari<br>Mather, Floor Number : Dianatari<br>Number : Dianata                                                                                                    |                                                                                                    | SELLER                                                                                                    | NO 132, V HEIGHTS, DHAM                                                                                                    | santes Met, MATAUL & Albuman, Father Handband, Mother Name: DHAA, I ANOUNDE, Lattegory Groundow, Ages 28, Gender Preside Address FLA<br>IIO 132, V HEIGHTS, DHAMATARI, Occupation: Bedoned, PAN No. (Purni(Ke)/G2):FG.:HG/H17A, |                                                                                          |                                    |  |  |  |  |
| Decks model: model: m                                                                                                    | Decade Product, Britwick (MI), Occopation (Private Job, PAK No., Frem(ko)(k1)(DDCH+ISSSE),           Writnent Decade         Full NameSHI: SAVIET SAVIET SAVIET RATE, Father/Husband Name-ABERMA RAVIE                                                                                                    |                                                                                                    | PURCHASER                                                                                                    | Name: NV SANDEEP GAD                                                                                                    | E Pather/Hu                                                                                                    | shand (Nother Name: SURESH GADHE, Categorytindividual, , Ager 30, GendertHule Address: F | LAT NO 108,                        |  |  |  |  |
| Interest Deskin       Profix Sensestin Source 7, Burley To Man, Grandeen Main, Marke Adversaria, Marke Adversaria, M                                                                                                    | Witness Desails       Full NameSHI: SAVINET RAVIE; Rather/Husband Name-Advis/Avid BANE<br>-AddressEdA NAARA; DNAMTAN, CendentMale,<br>Witness Desails         Witness Desails       Property Mitable, Rather/Husband Name-Advis/DEEP ArtEX<br>-AddressEdA Contract, RADDURD AREL, Pather/Husband Name-SAVIDEEP ArtEX<br>-AddressEdA Contract, RADDURD AREL, Pather/Husband Name-SAVIDEEP ArtEX<br>-AddressEdA Contract, RADDURD AREL, Pather/Husband Name-SAVIDEEP ArtEX<br>-AddressEdA Contract, Desattraction Area       Valid         Land Description       Property Bioindaries       Censtmiction Area       Valid         Property Visit 2403: Nagar Palk Nigam Dhamtani, Aidthyogik<br>eard; Dhamtari, Dhamtari, Aidthyogik<br>eard; Dhamtari, Maara Namber - 78<br>Usage Category froBsk1 2; Nulls 2, Flat/Agantment       Tail: Raj Nama; West: Rajesh Singh;<br>Besthi Lanni Singh, Nenth; Highway       Sold Land area : 210,000 Square Metre, Sold Area of Constructed Property: 180,0000 Square<br>Netwa, Floor furthartari Chours, Commercial or Industrial Use: Sea       Teil: Raj Nama; West: Rajesh Singh;<br>Besthi Lanni Singh, Nenth; Highway       Sold Land area : 210,000 Square Metre, Sold Area of Constructed Property: 180,0000 Square<br>Netwa, Floor furthartari Chour do vitit Boor, Commercial or Industrial Use: Sea       Teil:<br>Resthi Lanni Singh, Nenth; Highway         Betalls of Stamp Duly       427018;/.       427018;/.         Bainp Duly       427018;/.       5588;/.         Velid Biomy       513439;/.       (Respect Fire Lakh Thoreands Four Husberd And Ninety Nine entry )         Descrift Stamp       513439;/.       (Respect Fire Lakh Thistoen Thoreands Four Husberd And Ninety Nine entry ) <th></th> <th>Conservation of</th> <th colspan="7">DREAMS PROJECT, DRAWATARI, Occapation Private Job, PAN No., Form(E0/E1):D00FH88538,</th>                                                                                                    |                                                                                                    | Conservation of                                                                                                    | DREAMS PROJECT, DRAWATARI, Occapation Private Job, PAN No., Form(E0/E1):D00FH88538,                                                                                                    |                                                                                                    |                                                                                          |                                    |  |  |  |  |
| Interpreta Decisite       Project Naccession Naccession Nac                                                                                                    | Image: Details       Put NameSHI: SAVINET RAME; Pather/Husband Name: ASVEED A Intel:                                                                                                    |                                                                                                    |                                                                                                    | DK2                                                                                                    |                                                                                                    |                                                                                          |                                    |  |  |  |  |
| Witness Deskin     Property Boundaries     Property Boundaries       Address ABC CHOWN, Diskatt/ABC CL, Gendersfemals,       Address ABC CHOWN, Diskatt/ABC CL, Gendersfemals,       Betails of Stamp Duty       Valuation       Property Bit Allgare Diskatt/ Address Absorber: 78       Uage Category/HORKAT2, Build 2, Flat/ Algare Disman, Audryogit       Betails of Stamp Duty       Betails of Stamp Duty       Betail                                                                                                    | Witteen Deskin     Pull Namethi, Submittin Artik, Pather/Pather/Instand Name-3/4/0227 Artist<br>AddressADC CHORN, DeAMTABL CLOBER Artist<br>AddressADC CHORN, DEAMTABL CL. Gender/Fernies,       Land Description     Property Docondaries     Censtruction Area       Property 41: 2483: Nagar Palk Nigam Driamtan, Audhyogik<br>isadi, Ohamtali, Diamtali<br>Property 41: 2483: Nagar Palk Nigam Driamtan, Audhyogik<br>isadi, Ohamtali, Diamtali<br>Property Details - Diamtan, Kharea Nember - 76<br>Usage CategorytPORMAT2; Xulis 2, Flat/ Apartment     Tast: Raj Numa; West: Rajein Singh,<br>Bisisthi: Lasmi Singh, Nothiti Highway     Sold Land area : 210,0000 Square Webre, Sold Area of Constructed Property : 180,0000 Square<br>Hotse, Floor Number : Dround or stilt floor , Commercial or Industrial Use : New<br>Bestalls of Stamp Duty     Tast: Raj Numa; West: Rajein Singh,<br>Bisisthi: Lasmi Singh, Nothiti Highway       Bestalls of Stamp Duty     417018 /-<br>1000000000000000000000000000000000000                                                                                                    |                                                                                                    | - Pr-                                                                                                    | Full NamesHI: SANKET RA                                                                                                    | asband Name-ABHRAN BANE<br>antidate                                                                                                    | 1                                                                                        |                                    |  |  |  |  |
| Land Precide: Coloring, Developing Coloring, Developing Coloring, Developing, Develop                                                                                                    | Land Description       Property Docadariae       Censtruction Area       Main         Property 3d : 2483: Hogan Palk Migam Dramtan, Aidthyogic send, Dhamtan, Dhamtan, Dhamtan, Aidthyogic send, Dhamtan, Dhamtan, Dhamtan, Aidthyogic send, Dhamtan, Dhamtan, Dhamtan, Aidthyogic send, Dhamtan, Dhamtan, Dhamtan, Aidthyogic send, Dhamtan, Dhamtan, Maeter Rajesh Singh, Sold Land area : 210,0000 Square Metre, Sold Area of Cooptructed Property : 180,0000 Square Metre, Sold Area of Cooptructed Property : 180,0000 Square Metre, Sold Area of Cooptructed Property : 180,0000 Square Metre, Sold Area of Cooptructed Property : 180,0000 Square Metre, Sold Area of Cooptructed Property : 180,0000 Square Metre, Floor number: dround ce stat floor , Commercial or industrial Use : New Sold Area of Cooptructed Property : 180,0000 Square Metre, Sold Area of Cooptructed Property : 180,0000 Square Metre, Floor number: dround ce stat floor , Commercial or industrial Use : New Sold Area of Cooptructed Property : 180,0000 Square Metre, Sold Area of Cooptructed Property : 180,0000 Square Metre, Sold Area of Cooptructed Property : 180,0000 Square Metre, Sold Area of Cooptructed Property : 180,0000 Square Metre, Sold Area of Cooptructed Property : 180,0000 Square Metre, Sold Area of Cooptructed Property : 180,0000 Square Metre, Sold Area of Cooptructed Property : 180,0000 Square Metre, Sold Area of Cooptructed Property : 180,0000 Square Metre, Sold Area of Cooptructed Property : 180,0000 Square Metre, Sold Area of Cooptructed Property : 180,0000 Square Metre, Sold Area of Cooptructed Property : 180,0000 Square Metre, Sold Area of Cooptructed Property : 180,0000 Square Metre, Sold Area of Cooptructed Property : 180,0000 Square Metre, Sold Area of Cooptructed Area Metre, Sold Area of Cooptructed Area Metre, Sold Area of Cooptructed Area Metre, Sold Area of Area of Area of Area of Area of Area of Area of Area of Area of Area of Area of Area of Area of Area of Area o                                                                                                    |                                                                                                    | Witness Details                                                                                                    | Full Namethic MADHURIA                                                                                                    | HEIL Father!                                                                                                    | Husbard Name-SANDEEP AHER                                                                |                                    |  |  |  |  |
| Land Description     Property Boundaries     Censtruction Area     Valuation       Property M: 2443: Hoger Palls Higher Drimman, Aisthyogk     Tast: Ray Kurnau, Weet: Rayen Singh,<br>Baudti: Lonnitatin Mharze Member - 76     Sold Land area: 210,000 Square Webe, Sold Area of Constructed Property: 180,000 Square<br>Metric, Floor number; Soland or sold floor, Conmercial or industrial the: See     metricanity       Property Distrib - Unantian (Mharze Member - 76     Tast: Ray Kurnau, Weet: Rayen Singh,<br>Baudti: Lawni Singh, Statile, Highway     Sold Land area: 210,000 Square Webe, Sold Area of Constructed Property: 180,000 Square<br>Metric, Floor number; Soland or sold floor, Conmercial or industrial the: See     metricanity       Verse                                                                                                    | Land Description     Property Doondaries     Censtruction Area     Nath       Property 51:2482: tagar Palk Nigam Dramtan, Audityogic<br>early, Diamtari, Diamtari, Diamtari, Diamtari,<br>Property 51:2482: tagar Palk Nigam Dramtari, Audityogic<br>early, Diamtari, Diamtari, Diamtari,<br>Property Datari Khaora Namber - 78     Tast: Raj Kuman, West: Rajesh Singh,<br>Brath: Land State, Floor humber : Onound or still floor , Commercial or Industrial Use 1 New<br>Notes, Floor humber : Onound or still floor , Commercial or Industrial Use 1 New<br>State, Floor humber : Onound or still floor , Commercial or Industrial Use 1 New<br>State, Floor humber : Onound or still floor , Commercial or Industrial Use 1 New<br>States of Stamp Duty     Tast: Raj Kuman, West: Rajesh Singh,<br>Besthi Land States Duty     Tast: Raj Kuman, West: Rajesh Singh,<br>Besthi Land States Duty                                                                                                    |                                                                                                    | 2                                                                                                    | , addresscop, carban, ca                                                                                                    | ing the case                                                                                                    | enner:/emaile,                                                                           |                                    |  |  |  |  |
| Land Decryption     Property 36: 3483: Kagar Palk Magam Dhummani, Aidhyogis     Tast: Ray Kurnani, West: Rayesh Singh, Soid Land area : 210,0000 Square Weste, Soid Area of Constructed Property : 180,0000 Square Metre, Soid Area of Constructed Property : 180,0000 Square Metre, Soid Area of Constructed Property : 180,0000 Square Metre, Soid Area of Constructed Property : 180,0000 Square Metre, Soid Area of Constructed Property : 180,0000 Square Metre, Soid Area of Constructed Property : 180,0000 Square Metre, Soid Area of Constructed Property : 180,0000 Square Metre, Soid Area of Constructed Property : 180,0000 Square Metre, Soid Area of Constructed Property : 180,0000 Square Metre, Flore Turnbar : Constructed Property : 180,0000 Square Metre, Flore Turnbar : Constructed Property : 180,0000 Square Metre, Soid Area of Constructed Property : 180,0000 Square Metre, Soid Area of Constructed Property : 180,0000 Square Metre, Soid Area of Constructed Property : 180,0000 Square Metre, Soid Area of Constructed Property : 180,0000 Square Metre, Soid Area of Constructed Property : 180,0000 Square Metre, Soid Area of Constructed Property : 180,0000 Square Metre, Soid Area of Constructed Property : 180,0000 Square Metre, Soid Area of Constructed Property : 180,0000 Square Metre, Soid Area of Constructed Property : 180,0000 Square Metre, Soid Area of Constructed Property : 180,000 Square Metre, Soid Area of Constructed Property : 180,000 Square Metre, Soid Area of Constructed Property : 180,000 Square Metre, Soid Area of Constructed Property : 180,000 Square Metre, Soid Area of Constructed Property : 180,000 Square Metre, Soid Area of Constructed Property : 180,000 Square Metre, Soid Area of Constructed Property : 180,000 Square Metre, Soid Area of Constructed Property : 180,000 Square Metre, Soid Area of Constructed Property : 180,000 Square Metre, Soid Area of Constructed Property : 180,000 Square Metre, Soid Area of Constructed Property : 180,000 Square Metre, Soid Area of Constructed Pro                                                                                                    | Land Bercrystan         Property Boundaries         Central class Area         Val           Property do: 2483: Hagar Pallk Migam Draman, Audityogic         East: Raj Kumat, West: Rajesh Singh,<br>Bauth: Lasmi Singh, Mantai         Sold Land area : 210.0000 Square Webs, Sold Area of Constructed Property: 180.0000 Square         Tel           Property Databo Dhantari (Namara)         Bauth: Lasmi Singh, Mantai         Sold Land area : 210.0000 Square Webs, Sold Area of Constructed Property: 180.0000 Square         Tel           Wage Category: DOHAT 2; Yule 2, Flack / Apartment         Bauth: Lasmi Singh, Manthi Highway         Matrix, Floor humber : Dround or still floor - Commercial or induitised Use : New         Tel           Betails of Stamp Duty         4217018 /-              Prochrystri/ Hager Wight         53349 /- ( Repres:Flee Lakh Thirteen Thoopsands Four Hundred And Minety Nine ently )             Details of other fee and dety         Details of other fee and dety                                                                                                    |                                                                                                    | Course conductors                                                                                                    |                                                                                                    |                                                                                                    | No.                                                                                      | Shere and                          |  |  |  |  |
| Betails of 8tamp Buty       Betails of 8tamp Buty       Stainp Duty       Penchryst / Nager Wijzer Tas       Other Five       With 8tamp       With 8tamp       Betails of 8tamp Buty       Betails of 8tamp Buty       Penchryst / Nager Wijzer Tas       Other Five       Betails of other Five Lable Flux Eable Flux Eable Flux                                                                                                    | Betails of Stamp Duty           Betails of Stamp Duty           Stamp Duty         411918 /.           Panchayar, Magar Wigam Taa         85580 /-           Wold Stamp         Stamp Duty           Optical Stamp Duty         411918 /.           Panchayar, Magar Wigam Taa         85580 /-           Wold Stamp         States Five Lakh Thistorn Thousands Four Hundred And Ninety Nine only 1           Outsils of other few and duty         Details of other few and duty                                                                                                    |                                                                                                    | Property id: 2483: Nagar Palk Migam Dhamtari, Audhyogik<br>and, Dhamtari, Dhamtari<br>Property Dataib – Dhamtari Khaora Mamber - 76<br>Usage CategorytPOHIAT2, Naia 2, Flat/ Apartment | yogik Tast: Raj Kumat, West: Rajesh Singh, Sold Land ansa : 210.0000 Square Metre, Sold Area of Costmucted Property : 180.0000 Square Metre, Sold Area of Costmucted Property : 180.0000 Square Area of Costmucted Property : 180.0000 Square Area of Co |                                                                                                    |                                                                                          |                                    |  |  |  |  |
| Betalls of Stamp Duty       Stamp Duty       Panchayat / Kager Wigner Tas       Panchayat / Kager Wigner Tas       Other Face       Panchayat / Kager Wigner Tas       Begistration Face       Details of other Face and thety       Begistration Face       Other Face       Other Face       Other Face       Other Face       CASH       Receptrich       Statesp /                                                                                                    | Details of Stamp Duty           Stamp Duty         421015 /           Prochayst / Nage Tagon Tas         65583 /-           Total Stamp Duty         513495 /- (Tespees Five Lakh Thirteen Thousands Four Hundred And Ninety Nine only )           Details of Stamp Duty         Details of Stamp Duty                                                                                                    |                                                                                                    |                                                                                                    |                                                                                                    |                                                                                                    |                                                                                          |                                    |  |  |  |  |
| Stamp Duty     411012 /-       Penchayat / Magar Migam Tas     65582 /-       Mode Stamp     513499 /- (Represe Five Liabh Thirteen Thousandte Gaad Minerly Nine only )       Details of other five and thety       Registration File     342340 /-       Service Overgat     342340 /-       Other Fires     342340 /-       Other Fires     342340 /-       Other Fires     342340 /-       Service Overgat     342000 /- (Represe Three Liabh Forty Three Thousandte Staty only )                                                                                                    | Statep Dufy     411918 /-       Parchryst / Mager Tap     85580 /-       Will Stamp     513495 /- (Represe Five Lakh Thirteen Thousands Four Hundred And hinety Nine only.)       Details of other five and duty                                                                                                    |                                                                                                    |                                                                                                    |                                                                                                    | Details o                                                                                                    | f Stamp Duty                                                                             |                                    |  |  |  |  |
| Action part mages might make     00000 per solution       Widd Stamp     513499). (Respect Five Lakk Thinteen Thousands Four Hundred And Ninety Nine only )       Details of other few and thety       Registration Fee     34340 /-       Service Owage     720 /-       Other Fees     343000 - (Respect Three Lakk Four Thousands Staty only )                                                                                                    | Details of other fee and http:                                                                                                    |                                                                                                    | Stamp Dufy                                                                                                    | 417018 /-                                                                                                    |                                                                                                    |                                                                                          |                                    |  |  |  |  |
| Details of other fee and duty           Fegistration Fee         342340 /-           Service Ovargit         342360 /- (Rugees Varee Laikh Porty Three Thousands Sisty only )           Other Fees         Payment Details           CASH         Sister of the Sisty only )                                                                                                    | Details of other five and thety                                                                                                    |                                                                                                    | Total Stamp                                                                                                    | ŝ                                                                                                    | 13499 J ( Re                                                                                                    | 000 History Number 2000 Pour Hundred And Ninety Nine only 1                              |                                    |  |  |  |  |
| Image intraction Prese     343340 /-       Service Olarge     220 /-       Other Free     343360 /- (Regress Takes Likh Porty Three Thousands Sixty only)       Image: Service Olarge     343960 /- (Regress Takes Likh Porty Three Thousands Sixty only)       Image: Service Olarge     Image: Service Olarge       Image: Service Olarge     Image: Service Olarge       Image: Service Olarge <td< th=""><th></th><th></th><th></th><th></th><th>Dotails of ot</th><th>her five and thity</th><th></th></td<>                                                                                                    |                                                                                                    |                                                                                                    |                                                                                                    |                                                                                                    | Dotails of ot                                                                                                    | her five and thity                                                                       |                                    |  |  |  |  |
| Service Okarge     720 /-       Other Freis     343060 /- {Regness Three Labb Forty Three Thousands Sisty only }                                                                                                    | Fegistration Fee 341345 /-                                                                                                    |                                                                                                    | Fegistration Fee 341340 /-                                                                                                    |                                                                                                    |                                                                                                    |                                                                                          |                                    |  |  |  |  |
| Payment Details                                                                                                    | 56% Vice Olarge 720 /-                                                                                                    |                                                                                                    | Service Okarge 720 /-<br>Other Franc 342060 ) - (Russes Three Labb Forth Three Transands Sixty only )                                                                                  |                                                                                                    |                                                                                                    |                                                                                          |                                    |  |  |  |  |
| Payment Details<br>CASH 313499 /-<br>Receipt id:                                                                                                    | Generation Cartagona (Cartagona Cartagona Cartagona) (Cartagona Cartagona Ca                                                                                                    |                                                                                                    | - sectore () - { \$10pmiles Theme Laker Party Three Tributiantics Statey only ()                                                                                                    |                                                                                                    |                                                                                                    |                                                                                          |                                    |  |  |  |  |
| CASH 313499 /-<br>Receipt di                                                                                                    | Payment Details                                                                                                    |                                                                                                    | Payment Details                                                                                                    |                                                                                                    |                                                                                                    |                                                                                          |                                    |  |  |  |  |
|                                                                                                    |                                                                                                    |                                                                                                    | CASH<br>Receipt (d)                                                                                                    |                                                                                                    |                                                                                                    | 3134997-                                                                                 |                                    |  |  |  |  |
| Paymontidi , Cutedti 970-01-01                                                                                                    | CASH 313499 /-<br>Receipt id:                                                                                                    |                                                                                                    | Paymont id , Cuted: 1970-81-01                                                                                                    | -                                                                                                    |                                                                                                    |                                                                                          |                                    |  |  |  |  |
| SLI4297- Repers The Lark Thirteen Thousands Four Hendred And Kinety Kine only (                                                                                                    | CASH<br>Receipt id:<br>Payment id:                                                                                                    |                                                                                                    | TINGAL FORM                                                                                                    | To 211 Fields 513 625 /-   Express Tive Link Thirteen Thousands Four Hundred And Hinety Nine only )                                                                                                    |                                                                                                    |                                                                                          |                                    |  |  |  |  |
| Paymentidi , Cunedi 1970-01.01                                                                                                    | Registration Fee     34340 /-       Service Ovargit     720 /-       Other Frein     343060 /- (Repeats These Laith Forty Three Theorem is Sixty only.)                                                                                                    |                                                                                                    | Stamp Dully Penchryst, / Kegen Yapen Tas Yotzf Stramp  Eegistration Res Service Charge Other Pens  CASH Receipt Id Payment Id, Const1970-01.01                                         | 427015 /-<br>85583 /-<br>85583 /-<br>853493 /- (Repres Five Lakh Thirteen Thousands Four Hundred And Ninety Nine only )<br>Details of other fee and duty<br>84340 /-<br>720 /-<br>343060 /- (Repres Three Lakh Forty Three Thousands Sisty only )<br>Payment Details<br>313499 /-                                                                                                    |                                                                                                    |                                                                                          |                                    |  |  |  |  |
| CASH Secolution 313499.)-                                                                                                    | Compared and a second second sec                                                                                                    |                                                                                                    | Pagement Partalla                                                                                                    |                                                                                                    |                                                                                                    |                                                                                          |                                    |  |  |  |  |
| Receipt Id:                                                                                                    |                                                                                                    |                                                                                                    | CASH                                                                                                    |                                                                                                    |                                                                                                    | 3134997-                                                                                 |                                    |  |  |  |  |
| Payment (d. Datiet 1970 dt dt                                                                                                    | CA5H 313499 /-                                                                                                    |                                                                                                    | Receipt id:<br>Exercise 1070-01-01                                                                                                    |                                                                                                    |                                                                                                    |                                                                                          |                                    |  |  |  |  |
| Paymontal scattering of the second second se                                                                                                    | CASH 313499.1-<br>Receipt id                                                                                                    |                                                                                                    | Paymentin , Calencia Viet of                                                                                                    | 3                                                                                                    | STUDE L CE                                                                                                    | muses First Light Thirteen Three and Court Paratired And Binets Nine orde 1              |                                    |  |  |  |  |

# (I) Data Submission

• Click on Submit button to submit the document.

| NGDRS                                                                                                    |                                 |                        |                 |                                    |                                            | Si) to have confi                     | Select Language •              | A A 💰 SWOL 🕷         |
|----------------------------------------------------------------------------------------------------|---------------------------------|------------------------|-----------------|------------------------------------|--------------------------------------------|---------------------------------------|--------------------------------|----------------------|
| Department of Vanijyik<br>Kar (Registration)<br>Chhatsigarh                                                                                                    | A-General Info<br>3-Appaintment | ty Description C-Party | D-Witness (     | E-Fee Calculation                  | >r-Paymont                                 | > 6- Upload Document                  | > II. Pre-Hegistration Summary | > Outs Subinitiation |
| Cocsment Entry                                                                                                    |                                 |                        |                 | Fin                                | al Submission                              |                                       |                                | 0.000                |
| Payments                                                                                                    | Pre Reg. No.1-                  | 2020001188             |                 |                                    |                                            |                                       |                                |                      |
| III Reports                                                                                                    |                                 | Submit Application     |                 |                                    |                                            |                                       |                                |                      |
| II low Management                                                                                                    |                                 |                        |                 |                                    |                                            |                                       |                                |                      |
| El Valuation<br>M A Consent Info<br>M A Consent Info<br>M A Party<br>M D Party<br>M D Party |                                 |                        |                 |                                    |                                            |                                       |                                |                      |
|                                                                                                    | NIC#                            |                        | Site designed   | and developed by Depair<br>3 Decem | tment of vangyik Ka<br>ober 2020, 17122123 | er (Neglistration), Chitastingen<br>I | h.,                            | 0 awas               |
|                                                                                                    |                                 | Help De                | ski-helpdesk.ag | des@olc.le                         |                                            | Version: 1.0                          |                                |                      |

# (J) Appointment

- Select Date.
- Select Shift and select Slot.
- Click on Save button to Save Appointment Details

| NGDRS                                                                                                    |                              |                               |                            |                                                                         | Nip to Man Commit                      | 🛃 ar 🔉 🔬 🔬 navo 📽           |
|----------------------------------------------------------------------------------------------------|------------------------------|-------------------------------|----------------------------|-------------------------------------------------------------------------|----------------------------------------|-----------------------------|
| Department of Vanityik<br>Kar (Begistration)<br>Chhattisgarh                                                                                                    | A General Islo B P           | reperty Description 🛛 C Party | >D-Witness >E-Free Co      | alculation 🔰 F. Payment 💙 G-Up                                          | inad Document 🔰 H - Pre-Registration I | Sammary 🔰 i-Esta Submission |
| e Home                                                                                                    | 23-Appendiment               |                               |                            |                                                                         |                                        |                             |
| E Document Entry                                                                                                    |                              |                               | Appoi                      | intment Details :- SRO Dhamta                                           | ri                                     | Only                        |
| Payments                                                                                                    | Note: Red marked stats are n | ot available                  |                            |                                                                         |                                        |                             |
| II Neports                                                                                                    | Pre Reg. No.5-               | 3020001364                    |                            |                                                                         |                                        |                             |
| How Management                                                                                                    |                              | Date"                         |                            | 10-10-000                                                               |                                        |                             |
| Valvation                                                                                                    |                              | Select                        | shi#*                      | General Bolt                                                            | *                                      |                             |
| Batan<br>M A- Conserval Staffs                                                                                                    | Note 1 : Lanch fine from 54  | 00 To 14:38                   |                            |                                                                         |                                        |                             |
| MC: Notes to the second second | 0:07-7:00                    | 7:00-8:00                     | 8000-BL00                  | 9:00-10:00                                                              | 10:00-11:00                            | 11:00-12:00                 |
| Co Witness<br>E fee Catulation                                                                                                    | 0000                         | 0000                          | 0000                       | 0000                                                                    | 000                                    | 0000                        |
| 1 Payment                                                                                                    | 12:00-13:00                  | 13:30-14:00                   | 14:30-15:30                | 15:30-10:50                                                             | 10:39-17:30                            | 17:30-18:30                 |
| Contraction of Decompted                                                                                                    | 0000                         | 0000                          | 0000                       | 0000                                                                    | 0000                                   | 0990                        |
|                                                                                                    | 18:30-19:30                  | 18:30-20:30                   | 20:30-21:30                | 21:30-22:30                                                             | 22:38-23:00                            |                             |
|                                                                                                    | 0000                         | 0000                          | 0000                       | 0000                                                                    | 00                                     |                             |
|                                                                                                    |                              |                               |                            | Sive                                                                    |                                        |                             |
|                                                                                                    | NICE.                        |                               | Site designed and develope | ed by Department of Vanyylis Kar (Registra<br>9 December 2020, 13124553 | non, Chattingan .                      | ð                           |
|                                                                                                    |                              | Help 0                        | eski-helpdesk.ogdrs@nic.in | 4                                                                       | ersiont-1,0                            | <u> </u>                    |

# **Organization Login Page (For Operator Role)**

- Click on Organization Login.
- Enter operator login username, Enter password.
- Enter CAPTCHA code.
- Click on Login.

| NGDRS                                                                   |               |                                                                                                    | Skip to Hart    | Content: Salect Cangoage + |               |
|-------------------------------------------------------------------------|---------------|----------------------------------------------------------------------------------------------------|-----------------|----------------------------|---------------|
| Construction of Manipyth<br>Reg (Degateration)<br>Childrenit<br>I haven | Natio<br>Depa | onal Generic Document Regist<br>rtment of Land Resources<br>ment of India - Ministry of Rural Development | tration S       | ystem                      | SU CONTRACTOR |
|                                                                         |               | Login Organization                                                                                        |                 |                            |               |
|                                                                         |               | Sign of to start your headron                                                                             |                 |                            |               |
|                                                                         |               |                                                                                                    | En              | ter Login Details          | ;,            |
|                                                                         |               | iwodci                                                                                                    | CA              | APTCHA code                |               |
|                                                                         |               | UWDZC1 .                                                                                                  |                 |                            |               |
|                                                                         |               | Forgot PlanamegP                                                                                          |                 | l                          |               |
|                                                                         | NIC           | Site dasigned and developed by Experiment of Varigita Kar (Regulation<br>10 December 2026, 10:46(25       | n, Chhittogen . |                            | ð remain      |
|                                                                         |               | Belp Desk: belpdesk.ogdrog/nic.in Vers                                                                    | ion: 1.0        |                            |               |

• Click on Registration Submenu from Document Registration Menu.

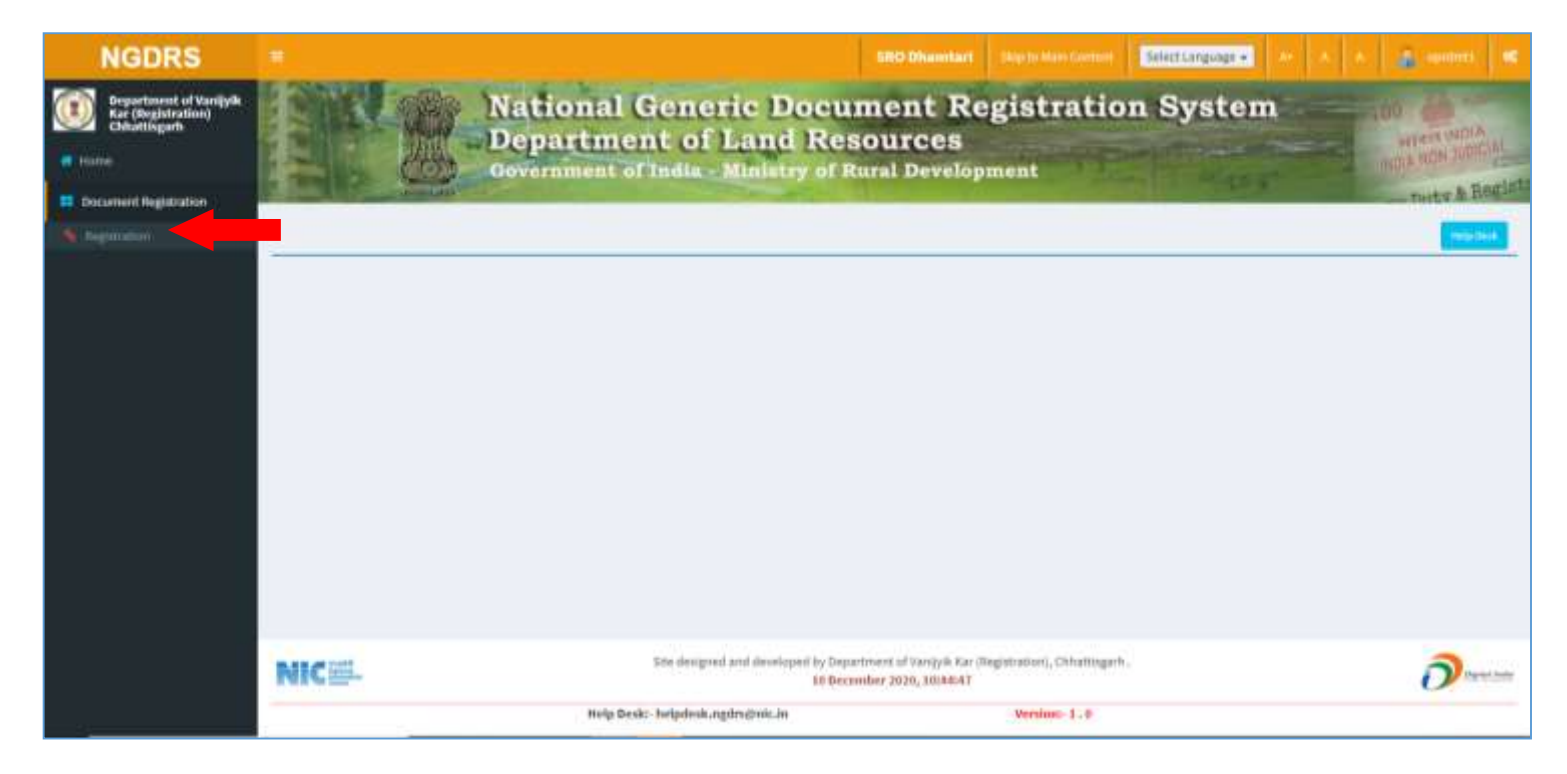

# **Newly Submitted Tokens**

- Click on Appointment Date and select the Date.
- Click on Check In button to check in Document.

| NGDRS                                                                                            |                                                                                                    |                                                                | SRO Shamfart                                                      | The to Nam Cartant Select Lan               | proge + 10 A A | Section 4       |  |  |  |  |
|--------------------------------------------------------------------------------------------------|----------------------------------------------------------------------------------------------------|----------------------------------------------------------------|-------------------------------------------------------------------|---------------------------------------------|----------------|-----------------|--|--|--|--|
| Department of Varilyth<br>Kar (Registration)<br>Chlastingarh     Norre     Document Registration | National Generic Document Registration System<br>Department of Land Resources<br>Government of India - Ministry of Rural Development |                                                                |                                                                   |                                             |                |                 |  |  |  |  |
| Cocument Registration                                                                            | Nextly Submitted                                                                                                    | Check in Discontinue                                           | E                                                                 | Reports                                     | . Dear         |                 |  |  |  |  |
|                                                                                                  | Appointment Date 30-13-2020                                                                                                    | 31000                                                          | Newly Submitted Token                                             |                                             |                |                 |  |  |  |  |
|                                                                                                  | ihim] is vertiles                                                                                                    |                                                                |                                                                   |                                             | Search         |                 |  |  |  |  |
|                                                                                                  | Sc. No. 14 Per Seg. No.                                                                                                    | Document Type                                                  | Presenter Name                                                    | Appointment                                 | Size mudae     | Action 11       |  |  |  |  |
|                                                                                                  | 8 20200011                                                                                                    | 64 ID-Conveyance (Sale)                                        | SANDELP GADIN                                                     | 10.0ec 2020 10.00-11/00                     | 4              | Owekin          |  |  |  |  |
|                                                                                                  | interving 1 to 1 of 1 entries                                                                                                    |                                                                |                                                                   |                                             |                | Prevent Prevent |  |  |  |  |
|                                                                                                  | NIC                                                                                                    | Site designed and develop<br>Help Deskt- helpdeskungdra@nic.do | ord by Department of Vavily/6 Kar (<br>10 December 2020, 18146147 | Registration, Chiumingaris,<br>Version:-1,0 |                | <b>ð</b> *****  |  |  |  |  |

# **Document Information**

- SRO can check the document information.
- Click on Accept button to do registration of the document.
- If document has any missing information then SRO can Revert the document by clicking on Revert button.
- Click on Print button to print the document.

|                                   |                                                                                             |                                                                                                    |                                                                                                    | SICO Discontari                        | Contraction of the second                                                                                                    | development of the second second second second second second second second second second second second second s |  |  |  |
|-----------------------------------|---------------------------------------------------------------------------------------------|----------------------------------------------------------------------------------------------------|----------------------------------------------------------------------------------------------------|----------------------------------------|----------------------------------------------------------------------------------------------------|----------------------------------------------------------------------------------------------------|--|--|--|
| et of Vanijyik<br>Iration)<br>ath |                                                                                             | National G<br>Departmen<br>Government of t                                                                                                    | eneric Doc<br>t of Land R<br>ndia - Ministry o                                                        | ument R<br>esources<br>f Rural Develop | egistration Sy                                                                                                    | stem                                                                                                    |  |  |  |
| katiin                            | Constant Street                                                                             | and an and a second second second second second second second second second second second second second second                                                                                                    |                                                                                                    |                                        |                                                                                                    |                                                                                                    |  |  |  |
|                                   | 111.001                                                                                     | y Tadiyi (ITDad                                                                                                    | Check in Documents                                                                                    |                                        | - Reports                                                                                                    | headh                                                                                                    |  |  |  |
|                                   |                                                                                             |                                                                                                    | Di                                                                                                    | cument information                     |                                                                                                    |                                                                                                    |  |  |  |
|                                   |                                                                                             | Local language For Data Entry                                                                                                    | Eligioli                                                                                              | Total No. Of Pages of I                | be Document to be registered                                                                                                    | ц                                                                                                    |  |  |  |
|                                   |                                                                                             | Article                                                                                                    | 23-Conveyance (Sale)                                                                                  | Docas                                  | nent Calegory                                                                                                    | Conveyance(Talle)                                                                                               |  |  |  |
|                                   |                                                                                             | Date of Decorden                                                                                                    | OD Dec 2020                                                                                           | Decument                               | it Execution Type                                                                                                    | Concurrent Executed or India                                                                                    |  |  |  |
|                                   |                                                                                             | In formark                                                                                                    |                                                                                                    | neserences                             | registered bot to the                                                                                                    |                                                                                                    |  |  |  |
|                                   |                                                                                             |                                                                                                    |                                                                                                    |                                        |                                                                                                    |                                                                                                    |  |  |  |
|                                   | 1                                                                                           |                                                                                                    |                                                                                                    | Property Valuation                     |                                                                                                    |                                                                                                    |  |  |  |
|                                   | 1                                                                                           | Pro                                                                                                    | perty Datalia                                                                                         |                                        | Disamitant                                                                                                    |                                                                                                    |  |  |  |
|                                   |                                                                                             | Beletted Attribute                                                                                                    | 2                                                                                                    | Albanza Hin                            | Hina I.                                                                                                    | Hitera 3                                                                                                    |  |  |  |
|                                   |                                                                                             | Khavra Rumber                                                                                                    |                                                                                                    | 78                                     |                                                                                                    |                                                                                                    |  |  |  |
|                                   |                                                                                             |                                                                                                    |                                                                                                    |                                        |                                                                                                    |                                                                                                    |  |  |  |
|                                   | ŕ                                                                                           | reperty > 1<br>Valuation No. : 1218 / 2028                                                                                                    | 1-2020-2021                                                                                           | User M 128                             | D                                                                                                    | ate : 10-Decomber-2020 10/33-004                                                                                |  |  |  |
|                                   |                                                                                             | Blate : Othattiigam                                                                                                    | District Dhambari                                                                                     |                                        | Tahsii                                                                                                    | 00-armlari                                                                                                    |  |  |  |
|                                   |                                                                                             | Land Type : Urban                                                                                                    | Corporation : https://w                                                                               | lik legare Dhamlan                     | Village/                                                                                                    | City Authorgic word                                                                                             |  |  |  |
|                                   |                                                                                             | Silvawa Chowk to Bathena Mospital (NM 30)                                                                                                    | - Within 20 Midding Prove Road                                                                        |                                        |                                                                                                    |                                                                                                    |  |  |  |
|                                   |                                                                                             | Knases number - 79<br>Construction Type DitC calling with Golders                                                                                                    |                                                                                                    |                                        | Property April to 10 Years                                                                                                    |                                                                                                    |  |  |  |
|                                   |                                                                                             |                                                                                                    |                                                                                                    | Property Rates                         |                                                                                                    |                                                                                                    |  |  |  |
|                                   |                                                                                             | Open Land (V)                                                                                                    |                                                                                                    |                                        |                                                                                                    |                                                                                                    |  |  |  |
|                                   |                                                                                             | 128260- Equine Vetra                                                                                                    |                                                                                                    |                                        |                                                                                                    |                                                                                                    |  |  |  |
|                                   |                                                                                             | Valuation Bule 1 FORSIAT 2, Bule 2, Flat: Apar                                                                                                    | Unent                                                                                                 |                                        |                                                                                                    |                                                                                                    |  |  |  |
|                                   |                                                                                             | Usage : Non Agriculture Built / Construction ve Residential evital valuation Promostly Details                                                                                                    |                                                                                                    |                                        |                                                                                                    |                                                                                                    |  |  |  |
|                                   |                                                                                             | t Indet and area                                                                                                    |                                                                                                    | Property Details                       | 210.5                                                                                                    | incare Metter                                                                                                   |  |  |  |
|                                   |                                                                                             | 2 Sold Area of Curstructed Proper                                                                                                    | 6                                                                                                    |                                        | 190 5                                                                                                    | pusie liste                                                                                                    |  |  |  |
|                                   |                                                                                             | 8 Piner Number                                                                                                    |                                                                                                    |                                        | Ground                                                                                                    | Lor solt floor                                                                                                  |  |  |  |
|                                   |                                                                                             | Commercial or instastial line     Ves                                                                                                    |                                                                                                    |                                        |                                                                                                    |                                                                                                    |  |  |  |
|                                   |                                                                                             | Calculation Details                                                                                                    |                                                                                                    |                                        |                                                                                                    |                                                                                                    |  |  |  |
|                                   |                                                                                             | Scho. Description Calculation Total                                                                                                    |                                                                                                    |                                        |                                                                                                    |                                                                                                    |  |  |  |
|                                   |                                                                                             | The second second |                                                                                                    |                                        |                                                                                                    |                                                                                                    |  |  |  |
|                                   |                                                                                             | Note I Final Valuation in Risconded to Real 1/-                                                                                                    |                                                                                                    |                                        |                                                                                                    |                                                                                                    |  |  |  |
|                                   |                                                                                             | ment to do among (n)<br>Rotal Among in Words : Eighty Fire Labor (                                                                                                    | They Sight Theorematic Theorem                                                                        | and led And Ton Rugers On              | 655                                                                                                    | TELECTO                                                                                                    |  |  |  |
|                                   |                                                                                             |                                                                                                    |                                                                                                    |                                        |                                                                                                    |                                                                                                    |  |  |  |
|                                   |                                                                                             |                                                                                                    |                                                                                                    | Party Details                          |                                                                                                    |                                                                                                    |  |  |  |
|                                   |                                                                                             | wty 1                                                                                                    |                                                                                                    | Party Details                          |                                                                                                    |                                                                                                    |  |  |  |
|                                   | -                                                                                           | arty 1<br>Party Type                                                                                                    | 30,39                                                                                                 | Party Details                          | Party Category                                                                                                    | institutusi                                                                                                    |  |  |  |
|                                   | р<br>р                                                                                      | urty 1<br>Party Tyye<br>Party Full Name                                                                                                    | BULER<br>MAYON E AROUND                                                                               | Party Details                          | Party Calegory<br>Date Of Birth                                                                                                    | instruktus)<br>1002-06-03                                                                                       |  |  |  |
|                                   | P                                                                                           | forty 1<br>Party Type<br>Party Full Name<br>Tather's Full Name                                                                                                    | BULER<br>MAYURI LAROUND<br>SHEWAJI ARGUND                                                             | Party Details                          | Party Calegory<br>Date Of Birth<br>Grand Pather Full Name                                                                                                    | instruktual<br>1002-08-03                                                                                       |  |  |  |
|                                   |                                                                                             | forty 1<br>Party Type<br>Party Pull Name<br>Father's Full Name<br>Is Presenter                                                                                                    | BILLER<br>MAYUR LAROUND<br>SHIMAJI ARSUMDI<br>NO                                                      | Party Details                          | Party Category<br>Dato Of Birth<br>Grand Father Full Name<br>Is Encoder?                                                                                                 | instvátual<br>1002-06-03<br>VE3                                                                                 |  |  |  |
|                                   | p                                                                                           | forty 1<br>Party Type<br>Party Full Name<br>Father's Full Name<br>Is Presenter<br>Gender                                                                                                    | BELLER<br>MANURI SAROUND<br>SHEWAIT ANSCHOO<br>NO<br>Penulie                                          | Party Details                          | Party Category<br>Dato Of Birth<br>Grand Father Full Name<br>Is Emicutur?<br>Age                                                                                         | instvátusí<br>1002-06-03<br>VE3<br>28                                                                           |  |  |  |
|                                   |                                                                                             | farty 1<br>Party Type<br>Party Full Name<br>Father's Full Name<br>Is Presenter<br>Gender                                                                                                    | BELLER<br>MANUNI LANDUND<br>SHIWAI ANSLINDI<br>NO<br>Penulie                                          | Party Details                          | Party Category<br>Dato Of Birth<br>Grand Father Full Name<br>Is Encuder?<br>Age<br>Hebbite No.                                                                           | instruktual<br>1002-06-03<br>103<br>103<br>28<br>9455541333                                                     |  |  |  |
|                                   |                                                                                             | farty 1<br>Party Type<br>Party Full Name<br>Father's Full Name<br>Is Presenter<br>Gender                                                                                                    | SELLER<br>MARUND SAROUND<br>Sietukut Artschnöt<br>NO<br>Pernalle                                      | Party Details                          | Party Category<br>Date of Birth<br>Grand Father Full Itanss<br>Is Encutor?<br>Age<br>Highlie No.<br>PAR Card                                                             | INSPUBLIA<br>1002-06-03<br>VE3<br>VE3<br>28<br>#405541321<br>F0,IHE7077A                                        |  |  |  |
|                                   | р<br>р<br>р<br>р<br>р<br>р<br>р<br>р<br>р<br>р<br>р<br>р<br>р<br>р<br>р<br>р<br>р<br>р<br>р | farity 1<br>Party Type<br>Party Full Name<br>Tather's Full Rame<br>Is Presenter<br>Gender                                                                                                    | SULLER<br>MAVURI S AROUND<br>SHIVAJI AROUND<br>NO<br>Temale                                           | Party Details                          | Party Category<br>Date Of Birth<br>Grand Pather Full Name<br>Is Enecutor?<br>Age<br>Highlie No.<br>PAR Card                                                              | 1002-06-03<br>1002-06-03<br>125<br>28<br>28<br>28<br>28<br>28<br>28<br>28<br>28<br>28<br>28<br>28<br>28<br>28   |  |  |  |
|                                   |                                                                                             | harty 1<br>Party Type<br>Party Full Name<br>Father's Full Name<br>Is Presenter<br>Gender                                                                                                    | BALLER<br>MAYUM E AROUND<br>SHIWAIT AROUND<br>NO<br>Persuite                                          | Party Details                          | Party Category<br>Date of Birth<br>Grand Father Full Name<br>Is Encoder?<br>Age<br>Highlie No.<br>PAR Card                                                               | Instruktus)<br>1002-06-05<br>VE3<br>28<br>9455541323<br>PGUHE2027A                                              |  |  |  |
|                                   |                                                                                             | arty 1<br>Party Type<br>Party Full Name<br>Father's Full Name<br>Is Presenter<br>Gender<br>WrTy 2<br>Party Type                                                                                                    | SALLER<br>MARUND SAROUND<br>SARWAIT ARROUND<br>NO<br>PERSIR<br>PURCHADOR                              | Party Details                          | Party Category<br>Date of Birth<br>Grand Father Full Name<br>Is Executor?<br>Age<br>Highlie No.<br>PAR Card<br>Party Category                                            | Instructional<br>1002-08-05<br>923<br>925<br>9455541323<br>923,14027077A<br>193,14027077A                       |  |  |  |
|                                   |                                                                                             | arty 1 Party Tayle Party Full Name Father's Full Name Is Presenter Gender arty 2 Party Type Party Full Name                                                                                                    | SALLER<br>MARUNE SAROUND<br>SHIWAI AROUND<br>NO<br>PERSIN<br>PURCHADER<br>SANDEEP GADHE               | Party Details                          | Party Category<br>Date of Birth<br>Grand Pather Full Name<br>Is Executor?<br>Age<br>Highlie No.<br>PAR Card<br>Party Category<br>Date of Birth                           | Instructional<br>1002-08-03<br>1023<br>1023<br>1023<br>1023<br>1023<br>1023<br>1023<br>10                       |  |  |  |
|                                   |                                                                                             | Party 1<br>Party Type<br>Party Full Name<br>Tather's Full Rame<br>Is Presenter<br>Gender<br>Party 2<br>Party Type<br>Party Tyl Name<br>Father's Full Name                                                                                                    | SULSH<br>MAYURI SAROUND<br>SHWAI AROUND<br>NO<br>PERSIN<br>PURCHADER<br>SANDEEP GADHE<br>SUNEDH GADHE | Party Details                          | Party Category<br>Date of Birth<br>Grand Father Full Name<br>Is Executor?<br>Age<br>Michtle No.<br>PAR Card<br>Party Calegory<br>Date of Birth<br>Grand Father Full Name | Instructional<br>1002-08-03<br>1023<br>1023<br>1023<br>1023<br>1023<br>1023<br>1023<br>10                       |  |  |  |

|                                                                                         | Gender                                                                                                    | Male                                                        | Ap         | e          | 31                                 |                                                    |
|-----------------------------------------------------------------------------------------|----------------------------------------------------------------------------------------------------|-------------------------------------------------------------|------------|------------|------------------------------------|----------------------------------------------------|
|                                                                                         |                                                                                                    |                                                             | Mobile     | We.        | 9870541233                         |                                                    |
|                                                                                         |                                                                                                    |                                                             | PAN C      | ant        | DOGFH88838                         |                                                    |
|                                                                                         |                                                                                                    |                                                             |            |            |                                    |                                                    |
|                                                                                         |                                                                                                    | Witne                                                       | s Lists    |            |                                    |                                                    |
|                                                                                         |                                                                                                    |                                                             |            |            |                                    |                                                    |
|                                                                                         | Witness 1                                                                                                    |                                                             |            |            |                                    |                                                    |
|                                                                                         | Select Party Type                                                                                                    |                                                             |            | Gender     | Mate                               |                                                    |
|                                                                                         | Witness Full Hame                                                                                                    | SANKET BANK                                                 | 4          | Hobile No. | 6007540048                         |                                                    |
|                                                                                         | Address                                                                                                    | SALNADAR, DHAM                                              | SWH .      | Pin Colle  |                                    |                                                    |
|                                                                                         |                                                                                                    |                                                             |            |            |                                    |                                                    |
|                                                                                         | Witness 1                                                                                                    |                                                             |            |            |                                    |                                                    |
|                                                                                         | Tribut Rada Tara                                                                                                    |                                                             |            | Carden .   | P                                  |                                                    |
|                                                                                         | Belect Party Type                                                                                                    |                                                             |            | Gender     | Female                             |                                                    |
|                                                                                         | Witness Full Rame                                                                                                    | MADHLMI AHE                                                 | 1          | Mobile Ne. | 3785443213                         |                                                    |
|                                                                                         | Address                                                                                                    | ABC CHOWR, DHAVE                                            | ARLCG .    | Pin Code   |                                    |                                                    |
| manette bil 244                                                                         | 1                                                                                                    | Fee/ Stan                                                   | up Details |            |                                    |                                                    |
| nigenty tastes<br>The OuterServic<br>S                                                  | te Charge<br>Service Charge                                                                                                    | Fee/ Stan                                                   | ıp Details | T.         |                                    |                                                    |
| Property 14.344<br>The Bulk Servic<br>3                                                 | 1<br>e Charge<br>Service Charge                                                                                                    | Fee/ Stan                                                   | ıp Details |            |                                    | r<br>T                                             |
| higenty Labor<br>The Rolationale<br>The Rolation D                                      | 3)<br>e Charge<br>Service Charge                                                                                                    | Fee/ Stan                                                   | ıp Details |            |                                    | 7                                                  |
| regerty Later<br>Tee RultiServic<br>1<br>Tee RultiSale D<br>1<br>2                      | Service Charge<br>Service Charge<br>Heal<br>Samp Duty<br>Panchave / Nagar Higam Tae                                                                                                    | Fee/ Stan                                                   | np Details |            |                                    | 7<br>7<br>4,374<br>84,34                           |
| Property La Jos<br>See Rodatiservala<br>B<br>Pres Rodatisale D<br>J<br>J<br>J<br>J<br>J | Service Charge<br>Service Charge<br>Head<br>Barry: Duty<br>Panchayet / Nagar Nigam Tak<br>Tegistration Fee                                                                                                    | Fee/ Stan                                                   | np Details |            |                                    | 7<br>7<br>4,37,8<br>845,5<br>3,42,5                |
| hopenty 123 m<br>ne Outri Servic<br>3<br>Teo Molistificate D<br>1<br>2<br>3             | 1<br>c Charge<br>Service Charge<br>Red<br>Demp Duty<br>Panchayet / Negar Nigars Tak<br>Registration Fee                                                                                                    | Fee/Stan<br>Treat                                           | np Details |            |                                    | 7<br>7<br>4,37,8<br>453<br>8,453<br>8,453<br>8,453 |
| Property Ladies<br>Tax Guild Servic<br>1<br>Tes Multichale, p<br>1<br>2<br>3            | Service Charge<br>Service Charge<br>Seed<br>Streng Duity<br>Panchayat / Negar Nigars Tak<br>Registration Fee                                                                                                    | Fee/ Stan<br>Total                                          | up Details |            |                                    | 7<br>7<br>8,37,3<br>8,53,8<br>8,553,8              |
| Frequery Labor<br>Freq BullitSerato<br>3<br>Freq BullitSerato<br>3<br>2<br>3            | A contraction of the second second se | Fee/ Stan                                                   | p Details  |            |                                    | 7<br>8,37,8<br>8,43,3<br>8,43,3<br>8,43,8          |
| Normer y La Jon<br>Tee Roda: Sale D<br>1<br>2<br>3                                      |                                                                                                    | Total<br>Total<br>Total<br>Uploaded                         | p Details  |            | Actions                            | 7<br>7<br>4,37,4<br>8,55<br>8,455,8                |
| Normer in La Jon<br>New Roules Service<br>3<br>Per Roules Sale D<br>3<br>2<br>3         |                                                                                                    | Treat<br>Treat<br>Treat<br>Uploaded                         | p Details  |            | Artium                             | 7<br>7<br>8,27,8<br>8,53<br>8,45,8<br>8,455,8      |
| Normer i p La Jon<br>New Roules Service<br>3<br>Per Roules Sales D<br>3<br>2<br>3       |                                                                                                    | Treat<br>Treat<br>Treat<br>Uploaded<br>Uploaded<br>Uploaded | p Details  |            | Actions<br>Disercised<br>Dominiant | 7<br>70<br>4,37,01<br>8,450<br>8,450,48            |

# **Check In Document**

- Click on Appointment Date and select the Date.
- Click on Select button to Check in Document.

| NGDRS Department of VanityR Registration hank hank Department Registration |                                      |                                | ational Gen<br>epartment<br>wernment of Ind | neric Docu<br>of Land Res<br>ia - Ministry of P | ment Re<br>sources<br>tural Develop                | gistratio<br>ment       | n Syster              | n<br>N    | All Pandants A |  |
|----------------------------------------------------------------------------|--------------------------------------|--------------------------------|---------------------------------------------|-------------------------------------------------|----------------------------------------------------|-------------------------|-----------------------|-----------|----------------|--|
| Convent Regulation                                                         | Rendy Se<br>Apparetment State 10-12- | dassettaa)<br>2020 -           | Shew                                        | Check in Documents                              |                                                    | Bepato                  |                       | Search    | -netv & topos  |  |
|                                                                            | linnai 10                            | a fatodotare.                  |                                             | Cher                                            | k in Documents                                     |                         |                       | Inerti    |                |  |
|                                                                            | En Max. 14 Pre-Br                    | 0011164                        | Document Type<br>23-Conveyance (Sale)       | Presenter Name<br>SANDEEP GADHE                 | Appaintment<br>10 Dec 2020 16080                   | 11:00 I                 | her Status<br>Submitt | Downfroad | Active         |  |
|                                                                            | throwing 1 to 1 of 1 antries         | Province 1 Province 1 Province |                                             |                                                 |                                                    |                         |                       |           |                |  |
|                                                                            | NIC                                  |                                | lite d                                      | nugrad and developed by Dep.<br>At Dece         | ritmeni of Yangylii Kar (H<br>mber 2020, 11:140:13 | quinatiori, Chiattagach | į.                    |           | <u>ð</u>       |  |

# (A) Step 1

#### 1. Document Checklist

• Click on Checkboxes and click on submit Checklist Button to complete the step.

| NGDRS                                                                                             | =                                                                                                   | SBO Dhawdart - Shipto Huir Certion - Soloci Languago + A) A & A activity of                                                                                            |  |  |  |  |  |  |  |  |  |  |
|---------------------------------------------------------------------------------------------------|----------------------------------------------------------------------------------------------------|----------------------------------------------------------------------------------------------------|--|--|--|--|--|--|--|--|--|--|
| Droadtoxent of Vaniprik<br>Aur (Dispistration)<br>Chhattigarh     rome     Document Dispistration |                                                                                                    | National Generic Document Registration System Department of Land Resources Government of India Ministry of Rural Development Trace & Bord                              |  |  |  |  |  |  |  |  |  |  |
|                                                                                                   | Newly Submit                                                                                        | ned Check In Documents Naports Search Search                                                                                                    |  |  |  |  |  |  |  |  |  |  |
| # 1729-1<br># 1729-2<br># 1729-3<br># 1729-4<br># 1729-4                                          | STEP3 STEP3 ST<br>Checklist Preservation                                                            | INS STEP4                                                                                                    |  |  |  |  |  |  |  |  |  |  |
| //t                                                                                               | Fire Reg, No. : 2020001104                                                                          | Document Number Format:                                                                                                    |  |  |  |  |  |  |  |  |  |  |
|                                                                                                   | SRO Checklist Details                                                                               |                                                                                                    |  |  |  |  |  |  |  |  |  |  |
|                                                                                                   | Ar. No. BRD CheckBit Detaills                                                                       |                                                                                                    |  |  |  |  |  |  |  |  |  |  |
|                                                                                                   | 1 Is the data submitted as per the submitted documents?                                             |                                                                                                    |  |  |  |  |  |  |  |  |  |  |
|                                                                                                   | 2                                                                                                   | 2 Is the document uploaded according to the submitted document?                                                                                                    |  |  |  |  |  |  |  |  |  |  |
|                                                                                                   | 3:                                                                                                  | C Are all documents uploaded as required?                                                                                                    |  |  |  |  |  |  |  |  |  |  |
|                                                                                                   |                                                                                                    | a whether all party cars present with their original documents.                                                                                                    |  |  |  |  |  |  |  |  |  |  |
|                                                                                                   | 5 B Has the Lond and its construction etc. been assessed according to Pro Registration Docket (Mbb) |                                                                                                    |  |  |  |  |  |  |  |  |  |  |
|                                                                                                   |                                                                                                    | Whether the stamp / e stamp presented is sufficient and genuine and as per the details mentioned in the free registration docket.                                      |  |  |  |  |  |  |  |  |  |  |
|                                                                                                   | T.                                                                                                  | Whether the documents mentioned land has been verified with Dhoyan software and the details of the land owner is the same as mentioned in the Pre Segistration Docket. |  |  |  |  |  |  |  |  |  |  |
|                                                                                                   | 8                                                                                                   | State whether PAN card or Aarthaar card of the party is being verified online.                                                                                         |  |  |  |  |  |  |  |  |  |  |
|                                                                                                   | 3                                                                                                   | 🖬 whether any recovery case is pending on the land in question if any.                                                                                                 |  |  |  |  |  |  |  |  |  |  |
|                                                                                                   | 10 2 Whether transfer of land under guestion has been prohibited by any competent authority         |                                                                                                    |  |  |  |  |  |  |  |  |  |  |
|                                                                                                   | 11                                                                                                  | Check execution date. Whether the document execution date is valid.                                                                                                    |  |  |  |  |  |  |  |  |  |  |
|                                                                                                   |                                                                                                    | Acoust Crecellar                                                                                                    |  |  |  |  |  |  |  |  |  |  |

#### 2. Presentation

- Click on Edit button to edit the document.
- Click on Report button to view Summary Report. Click on Uploaded Files button to view uploaded files.
- Click on Upload button to upload any remaining document. And click on Get LR Data button to view LR data.
- Click on STEP 1 button complete the STEP 1.

| NGDRS                                                         |                                                                                                    |                            |                  | SRO Dhambart      |                 | SelectLanguage + | Ar 🔥 A                |   |  |  |  |  |
|---------------------------------------------------------------|----------------------------------------------------------------------------------------------------|----------------------------|------------------|-------------------|-----------------|------------------|-----------------------|---|--|--|--|--|
| Department of Vanijvik<br>Kar (ibegistration)<br>Chiattingarh | National Generic Document Registration System<br>Department of Land Resources<br>Government of India - Ministry of Rural Development |                            |                  |                   |                 |                  |                       |   |  |  |  |  |
| Document Registration                                         | i and i and i and i and i and i and i and i and i and i and i and i and i and i and i and i and i and i and i a                      | Newly Submitted            | Check In Dycamin |                   | Reports         |                  | Furth & Rog           |   |  |  |  |  |
| N 1757-1<br>N 1757-1<br>N 1757-1<br>N 1757-4<br>N 1757-4      | Checkline<br>Prie Teag. No. 120                                                                                                    | stera stera<br>Hesensation |                  |                   |                 |                  | bocument Number Forma |   |  |  |  |  |
|                                                               |                                                                                                    |                            |                  | ocument Presentat | ion             |                  |                       | 1 |  |  |  |  |
|                                                               | St. 844                                                                                                    | Article Name               | Presenter Name   |                   | Act             | ltoni            |                       |   |  |  |  |  |
|                                                               | 1                                                                                                    | 23-Conveyance (Salie)      | SANDEEP-GADHE    | Statt. G          | Edit 35C Report | Industrial Trans | Gall Lt Date          |   |  |  |  |  |
|                                                               |                                                                                                    |                            |                  | STEP 1            | 11              | 11               |                       | 4 |  |  |  |  |

# (B) Step 2

٠

• Click on New Payment Entry to do Payment entry (Enter Details accordingly and click on save).

| NGDRS                                                                                            |                                                                          |                                                                     | s                                 | O Obenstari Styrio Warro               | enun Selection    | gaage •         | 10 1- 13       |              |  |  |  |  |
|--------------------------------------------------------------------------------------------------|--------------------------------------------------------------------------|---------------------------------------------------------------------|-----------------------------------|----------------------------------------|-------------------|-----------------|----------------|--------------|--|--|--|--|
| Bepartment of VanityR<br>Kar (Degistration)<br>Chlottingarts     Iteme     Document Begistration | 1                                                                        | National Generic<br>Department of Lan<br>lovernment of India - Mini | Docume<br>Id Resou<br>Ity of Rura | ent Registra<br>irces<br>I Development | tion Sy           | stem            | 00             | THEY & Regis |  |  |  |  |
|                                                                                                  | Newly Submitted                                                          | Check in Docum                                                      | entis                             | Reports                                |                   |                 | Search         |              |  |  |  |  |
| C 872F-1<br>X 872F-2<br>X 872F-3<br>X 872F-4<br>X 872F-4<br>X 872F-5                             | STEP 1 STEP 2 STEP 3<br>Payment Worlfcation                              | SIEP4                                                               |                                   |                                        |                   |                 |                | -            |  |  |  |  |
|                                                                                                  | Priv Heg. No. : 2020023364 Document Number Parmat : 22/2020-23/205 Olido |                                                                     |                                   |                                        |                   |                 |                |              |  |  |  |  |
|                                                                                                  | Payment Verification                                                     |                                                                     |                                   |                                        |                   |                 |                |              |  |  |  |  |
|                                                                                                  | Payment New Payment Entry                                                | Nyment Well-cation View Otsam Sata                                  | Payment floorige                  | New Payment Heading Adj                | utment Amount     | Document Netuce |                |              |  |  |  |  |
|                                                                                                  | Select Payment mode*                                                     |                                                                     | OHID                              | Payment Head                           | Amount To Be Paid | Paid Amount     | Balance Amount |              |  |  |  |  |
|                                                                                                  | Physical Starty                                                          |                                                                     |                                   | Stamp Duty                             | 427938            |                 | 427036         | 437058       |  |  |  |  |
|                                                                                                  | Stamp Numbel*                                                            |                                                                     |                                   | Registration Fee                       | 342340            | 342540          | á.             |              |  |  |  |  |
|                                                                                                  | -41122249                                                                |                                                                     |                                   | Service Charge                         | 720               | 720             | D)             |              |  |  |  |  |
|                                                                                                  | Purchase Date *                                                          |                                                                     |                                   | Panchayut / Nagar Nigam Tas            | 85583             |                 | 85583          | HERES        |  |  |  |  |
|                                                                                                  | 10-12-2000                                                               |                                                                     |                                   | Total Amount                           | 806558            | 343060          | 513498         |              |  |  |  |  |
|                                                                                                  | terminet*                                                                |                                                                     |                                   |                                        |                   |                 |                |              |  |  |  |  |
|                                                                                                  | TIME.                                                                    |                                                                     |                                   |                                        |                   |                 |                |              |  |  |  |  |
|                                                                                                  |                                                                          | e Ree Trity                                                         |                                   |                                        |                   |                 |                |              |  |  |  |  |

After completing payment procedure, click on STEP 2 button to complete Payment Verification step.

| Kar (Begistration)<br>Chilattisgarh |                                                                                                    | Departn                                                                           | i of India                                                                    | Land Re                                     | esource<br>Rural Deve                                                                              | S<br>s                                   | tration sys                                                    | cem -                                                                                                    | arren o<br>arren o<br>arrento                       |
|-------------------------------------|----------------------------------------------------------------------------------------------------|-----------------------------------------------------------------------------------|-------------------------------------------------------------------------------|---------------------------------------------|----------------------------------------------------------------------------------------------------|------------------------------------------|----------------------------------------------------------------|----------------------------------------------------------------------------------------------------|-----------------------------------------------------|
|                                     | Newly Schrifted                                                                                                    |                                                                                   | Chicki                                                                        | n Documenta                                 |                                                                                                    | đ.                                       | éports                                                         |                                                                                                    | SIDEA                                               |
| 1<br>2<br>3<br>4<br>5               | TERA SER SER                                                                                                    | 1115-4                                                                            |                                                                               |                                             |                                                                                                    |                                          |                                                                |                                                                                                    |                                                     |
| 14                                  | Fre Rog, No. : 2020001264                                                                                                    |                                                                                   |                                                                               |                                             |                                                                                                    |                                          | Do                                                             | cument Number Fart                                                                                                    | mat : 12/2020-21/105                                |
|                                     |                                                                                                    |                                                                                   |                                                                               |                                             |                                                                                                    |                                          |                                                                |                                                                                                    |                                                     |
|                                     |                                                                                                    |                                                                                   |                                                                               | Pavr                                        | ment Verific                                                                                       | ation                                    |                                                                |                                                                                                    |                                                     |
|                                     |                                                                                                    |                                                                                   |                                                                               | Payr                                        | ment Verific                                                                                       | ation                                    |                                                                | and the second second se |                                                     |
|                                     | Paymant Toole Reymant, Crite                                                                                                  | <ul> <li>Payment VerBicst</li> <li>Denoted To Do Park</li> </ul>                  | Den View Church                                                               | Payr                                        | ment Verific                                                                                       | ation<br>www.itituding                   | Adjustment Amount — O                                          | ocument Refuse                                                                                                    | Artiset                                             |
|                                     | Payment Deev Payment Crite<br>Payment Head<br>Stamp Duty                                                                      | <ul> <li>Payment Verfloat</li> <li>Annual To Be Public</li> <li>427916</li> </ul> | Don View Ditton<br>Pold Amount<br>427955                                      | Payr<br>Dota Payment<br>Related Annual      | ment Verific<br>Rezeigt Rew Pa<br>Payment Mode<br>Physical Stamp                                   | ation<br>Provident Heading<br>Payer Herm | Adjustment Armuns - S<br>Reference<br>Starry Number ; 41122201 | ocument fielune<br>Administ Paid<br>E427916                                                                                                    | Action<br>Edit Oxiota                               |
|                                     | Payment Deev Payment One<br>Payment Head<br>Stanp Duty<br>Registration Fee                                                    | y Payment Verficat<br>Assument To Be Paid<br>427216<br>342340                     | Den View Ditten<br>Prid Americal<br>427055<br>342340                          | Payr<br>Data Payment<br>Science Annuel<br>© | ment Verific<br>Record Records<br>Prysical Stamp<br>CASH                                           | ation<br>type://indiag                   | Adjustment Annuar 5<br>Reference<br>Stamp Number ; 41123265    | Amount Puid<br>427915<br>₹342345                                                                                                    | Action<br>Edit Onlido                               |
|                                     | Payment Deer Payment Only Payment Mend Stamp Duty Registration Fee Service Charge                                             | y Payment Verficat<br>Assumet To Be Paid<br>427216<br>342340<br>720               | Ser Vew Otter<br>Poid Amount<br>427955<br>342340<br>720                       | Payr Dau Payman Edence Annuol               | ment Verific<br>Receipt Rew Pa<br>Pryment Mode<br>Physical Stamp<br>CASH<br>CASH                   | ation<br>Proof Hading<br>Payor Hann      | Adjuitment Annuar 20<br>Defenses<br>Stamp Number ; 41123265    | Courners Refute<br>Amount Puid<br>₹427915<br>₹342340<br>₹728                                                                                                    | Action<br>Edit Onlide<br>Edit Onlide                |
|                                     | Payment Deew Payment Crite<br>Dayment Deau<br>Stamp Duty<br>Registration Fac<br>Service Charge<br>Pancheyet / Nager Niger Tac | Payment Verficat<br>Assumed Tin Be Paid<br>427216<br>342340<br>720<br>85582       | Con Vew Ottom<br>Public American<br>427056<br>342340<br>2426<br>2426<br>85563 | Payr Data Payment Editore Annuel            | ment Verific<br>Ressigt Rew Pa<br>Payment Made<br>Physical Stamp<br>CASH<br>CASH<br>Physical Stamp | ation<br>remetilizating<br>Daywelliams   | Adjustment Amount0<br>Reference<br>Bitamp Number ; 41122265    | Courners Refuse<br>Adjustent Paid<br>Categories<br>Categories<br>Categories<br>Categories<br>Categories                                                                                                    | Action<br>Edit Onlide<br>Edit Onlide<br>Edit Onlide |

# (C) Step 3

- Click on Upload signature to do signature.
- Click on Photo Capture button to capture photo.
- Click on Fingerprint Capture button to capture thumb impression.
- Complete above procedure for both the parties.
- If any device is not working then, click on Options button and select non working devices checkboxes and submit.
- Before completing the Step 3 you can reset the party entries by clicking on Reset button.
- You can lock the party details by clicking on Lock button.
- Click on STEP 3 button to complete Party Admission.
- Click on Add Power Of Attorney button to add new Power of Attorney.

| NGDRS                                                       |                     |                                   |                  |            |                  |                            |                          | SRO Dh                       | unitari 3                    |                      | Selections      | uaga 🔹 🕹 Ar            | A   A     | ê                  | e 66                    |
|-------------------------------------------------------------|---------------------|-----------------------------------|------------------|------------|------------------|----------------------------|--------------------------|------------------------------|------------------------------|----------------------|-----------------|------------------------|-----------|--------------------|-------------------------|
| Bepartment of Vanijvik<br>Kar (Begistration)<br>Chiatisgarh | alle ile            |                                   | Na<br>De<br>Gor  | tio<br>par | nal Ge<br>tment  | neric<br>of Lar            | Docu<br>nd Re            | imen<br>sourc<br>Rural De    | t Reg                        | istratio             | on Sys          | tem                    | N.W.      | atters sup         | IA<br>IIIIAL<br>Destint |
| Cocument Registration                                       |                     | trainty taking                    | -                |            |                  | Contraction of the Disease |                          |                              |                              | -                    |                 |                        | 100       | - Duty E           | tion and                |
| G STEP-1<br>G STEP-1<br>R STEP-1<br>R STEP-4<br>R STEP-5    | STEP-1<br>Party Add |                                   | <b>043 ) 1</b> 1 | 1741       |                  |                            |                          |                              |                              |                      |                 |                        |           |                    |                         |
|                                                             | Add Power           | r 69 Attorney<br>19. : 1020001364 |                  |            |                  |                            |                          |                              |                              |                      |                 | Docs                   | ment Numb | er Pormats 33/3000 | -31/205                 |
|                                                             |                     |                                   |                  |            |                  |                            | Ad                       | mission                      | List                         |                      |                 |                        |           |                    |                         |
|                                                             | Show 10             | × 11                              | ines             |            |                  |                            |                          |                              |                              |                      |                 |                        | Search    |                    | _                       |
|                                                             | Sr. 11              | Party Full                        | Center           | NO         | Party   <br>Type | Party<br>Cutegory          |                          | Thurse II.                   | Party 11                     |                      |                 | Action                 |           |                    |                         |
|                                                             | 1                   | SANDEEP GADHE                     | Male             | 30         | PURCHASER        | Individual                 | 1                        |                              | 54                           | Options 10           | Aread Signature | Presidential Contract  | -         | ent Classes - H    |                         |
|                                                             | 3                   | MAYURI S.<br>ARGUNDE              | Female           | 28         | SELLER           | individual                 | A.                       | ۲                            | W                            | Options: Up          | Hoad Signature  | Photo Capitor<br>Local | l Ineer   |                    | eset                    |
|                                                             | Showing 1           | to 2 of 2 ontries                 |                  |            |                  |                            |                          | STER                         |                              |                      |                 |                        |           | 714 a 3            | Inot                    |
|                                                             |                     |                                   |                  |            |                  |                            |                          |                              |                              |                      |                 |                        |           |                    |                         |
|                                                             | NIC                 |                                   |                  |            | 58               | i designed and de          | veloped by Dep<br>30 Dec | antment of Valuenber 2020, 1 | nipik Kar (Begis<br>11143:29 | tration), Chhattiiga | h.              |                        |           | 0                  | 5                       |
|                                                             |                     |                                   |                  |            | Help Desks Ive   | lpdesk.ngdrs@ni            | ic.lit                   |                              |                              | Version 1.0          |                 |                        |           |                    | -                       |

# (D) Step 4

- Click on Upload signature to do signature of witnesses.
- Click on Photo Capture button to capture photo.
- Click on Fingerprint Capture button to capture thumb impression.
- Complete above procedure for both the witnesses.
- If any device is not working then, click on Options button and select non working devices checkboxes and submit.
- Before completing the Step 4 you can reset the party entries by clicking on Reset button.
- You can lock the witness details by clicking on Lock button.
- Click on STEP 4 button to complete Witness Admission.

| NGDRS                                                                                                    |                |                  |                      |                  |                            |                         |       | SRO Dhan                   | tart sto              |             | Select Language  |                       |                     | â                             |   |
|----------------------------------------------------------------------------------------------------|----------------|------------------|----------------------|------------------|----------------------------|-------------------------|-------|----------------------------|-----------------------|-------------|------------------|-----------------------|---------------------|-------------------------------|---|
| Department of Varigek     Arribek     Arribek     Arribek     Arribek     Department of Varigek     Arribek | anal.          | YE               | Nati<br>Dep<br>Gover | ional (<br>artme | Genei<br>nt of 1<br>Tindia | tic D<br>Land<br>Minist | l Res | nent<br>ource<br>tral Deve | Regis<br>S<br>clopmen | stratio<br> | n Syste          | m                     |                     | HIERO MOLA<br>DIA NON ADDIDIA |   |
|                                                                                                    |                | Newly Submit     | id                   |                  | C Dek                      | II Document             | a:    |                            |                       | Reports     |                  |                       | teans.              |                               | ļ |
| C attan 1<br>C attan 2<br>C attan 2<br>S attan 3<br>S attan 4<br>S attan 4<br>S attan 4                     | Wines          |                  | - Anno               |                  |                            |                         |       |                            |                       |             |                  |                       |                     |                               |   |
| n                                                                                                    | Pre Aug. 19    | in: 2020001104 / |                      |                  |                            |                         |       |                            |                       |             |                  | Docume                | nt Number For       | miat 22/2029-21/105           |   |
|                                                                                                    |                | Witness Lists    |                      |                  |                            |                         |       |                            |                       |             |                  |                       |                     |                               |   |
|                                                                                                    | Show 10        | w entr           | ίθi                  |                  |                            |                         |       |                            |                       |             |                  |                       | Seath               |                               | 1 |
|                                                                                                    | 54. [].<br>No. | Winese Full      | Type                 | Gender           | Oute Of<br>Birth           | Acr                     | Photo | Fager                      | Party   <br>Hgp       |             | *                | dim                   |                     | u.                            |   |
|                                                                                                    | 1              | марния анся      |                      | Female           |                            |                         | 12    |                            | the                   | Optionent   | Uplied Squature  | n Dans Cri<br>et Jack | ptura <b>Cres</b> i | ront Dates                    |   |
|                                                                                                    | 2              | SARKET RANE      |                      | ( Hala -         |                            | ж                       | 2ª    | -                          | Box                   | Optionsi    | Uplend Signature | a tek                 |                     | report Castore                |   |
|                                                                                                    | Showing 1 to   | 12 of 2 entries  |                      |                  |                            |                         |       |                            |                       |             |                  |                       | Pre                 | 1 Best                        |   |
|                                                                                                    |                |                  |                      |                  |                            |                         |       | STOP 4                     |                       |             |                  |                       |                     |                               |   |

# **Organization Login Page (For SRO Role)**

- Now SRO role comes in picture for final registration of the document.
- Login by SRO username and password.
- Enter CAPTCHA and click on login.
- Click on Registration Submenu from Document Registration Menu.

| NGDRS                                                         |                      |            |                    | SRO Obarriari       |                   | Salact Language +       | 6 A A | 👗 manti 📽           |
|---------------------------------------------------------------|----------------------|------------|--------------------|---------------------|-------------------|-------------------------|-------|---------------------|
| Department of Vanijyik<br>Kar (Begisterilian)<br>Chicatligarh | I STALL OBS          | National   | Generic D          | ocument Re          | gistratio         | n System                | -     | NO CONTRACTOR       |
| e Home                                                        |                      | Government | of India - Ministr | y of Rural Develops | nent              |                         | -     | WITTA YETA TUDICIUS |
| E Document Registration                                       | A Sale of Contractor |            |                    | Contraction of the  | States and states | No. of Concession, Name |       | - Duty & Bagis      |
| S Decoment Status                                             |                      |            |                    |                     |                   |                         |       | and beau            |
|                                                               |                      |            |                    |                     |                   |                         |       |                     |
|                                                               |                      |            |                    |                     |                   |                         |       |                     |
| S feelling                                                    |                      |            |                    |                     |                   |                         |       |                     |
| Hith Report                                                   |                      |            |                    |                     |                   |                         |       |                     |
| Mandhiy Naparts                                               |                      |            |                    |                     |                   |                         |       |                     |
| E Reports                                                     |                      |            |                    |                     |                   |                         |       |                     |
| 50 Calculation                                                |                      |            |                    |                     |                   |                         |       |                     |
| E Bearch                                                      |                      |            |                    |                     |                   |                         |       |                     |
| Live Management                                               |                      |            |                    |                     |                   |                         |       |                     |
| Will Denails                                                  |                      |            |                    |                     |                   |                         |       |                     |
|                                                               |                      |            |                    |                     |                   |                         |       |                     |

### **Check In Document**

- Click on Appointment Date and select the Date.
- Click on Select button to Check in Document.

### (F) Step 5

- 1. <u>Amount Paid Party 1 To Party 2</u>
- Enter Amount paid before registration, Amount Paid In Presence of SRO, Amount will be paid after registration.
- Click on Submit button.

| NGDRS                                                                     |                                                                                                    |                                                                       | SRO Bhomfarl                                                                                                    | Skip in Han Caman          | Select Language + |               | <b>1</b> 10000 00            |
|---------------------------------------------------------------------------|----------------------------------------------------------------------------------------------------|-----------------------------------------------------------------------|----------------------------------------------------------------------------------------------------|----------------------------|-------------------|---------------|------------------------------|
| Exportment of Vanityth<br>Kar (Begistration)<br>Chinetiligarh             | Nat<br>Dep                                                                                                    | ional Generic Doc<br>artment of Land Re<br>mment of India Ministry of | ument Re<br>sources<br>Rural Develop                                                                                                    | gistratio                  | n System          |               | NUMERON OFFICE               |
| E Document Registration                                                   | and the same of them.                                                                                                    |                                                                       |                                                                                                    |                            |                   |               | Testy & Press                |
| Alth Report                                                               | Check in Decommen-                                                                                                    |                                                                       | and the second second s |                            |                   | perature      |                              |
| G (TEA)<br>G (TEA)<br>G (TEA)<br>G (TEA)<br>G (TEA)<br>M (TEA)<br>M (TEA) | Annual David Party 1 to Party 7 Photo David Party 7 Photo David Party 7 Photo David Party 7 Photo David Party 7 Photo Party 7 PhotoParty 7 Photo Party 7 Photo Party 7 Pho | •                                                                     |                                                                                                    |                            |                   | Dricument Hum | ber frimiet : 22/3030-31/155 |
| i barth                                                                   |                                                                                                    | Amount F                                                              | aid Party 1 To P                                                                                                    | arty 2                     |                   |               |                              |
| a Usir Hanagement                                                         | Amount paid before registration                                                                                                    | Amount Palit in Presence of 58D                                       | Amount will be                                                                                                    | e posit after registration |                   |               |                              |
| III Will Details                                                          | 806509                                                                                                    | 0                                                                     | ÷                                                                                                    |                            |                   |               |                              |
|                                                                           | 1                                                                                                    |                                                                       | Submit                                                                                                    | -                          |                   |               |                              |

#### 2. Final Step

- Click on Uploaded Files button to view Uploaded Files. Click on View Fee Details to view fee details.
- Click on View Valuation to view property valuation report. Click on Revert Back to Revert Back the document.
- Click on Revert Document to Revert Back the document. Click on Summary 2 Partial View button to view Partial View of Summary 2.
- Click on Accept button to accept the document by SRO.

| NGDRS                                                                |                                             | SIIO Dhamtari                               | Select cargage                       | - Al A A 🔒 mans 🕊                        |
|----------------------------------------------------------------------|---------------------------------------------|---------------------------------------------|--------------------------------------|------------------------------------------|
| Department of Vanilylk<br>Kar (Rogistration)<br>Chastlingarh         | National<br>Departme<br>Ocvernment of       | Generic Document Re<br>nt of Land Resources | gistration Syste                     | miteri HOLA                              |
| Document Registration                                                | append                                      |                                             | A REAL PROPERTY AND A REAL PROPERTY. | twity & Rothan                           |
| = HIS Report                                                         | Check in Documents                          | . Norm                                      |                                      | Smith                                    |
| C STEP-1<br>C STEP-1<br>C STEP-3<br>C STEP-4<br>S STEP-4<br>S STEP-1 | Amount Paul Party I to Party 7 Final Step   |                                             |                                      |                                          |
| SD Calculation                                                       | Pre Rog. No. : 2020001384                   |                                             |                                      | Discument Number Formul - 22/2020-21/180 |
| = south                                                              |                                             | STEP 5                                      |                                      |                                          |
| 🖬 Une Management                                                     | Sr. Nm.                                     | Overrides                                   | Batus                                | Action                                   |
| 🗮 Will Details                                                       |                                             | Na Record Faund                             |                                      |                                          |
|                                                                      | Southerrent Report Revert Back to Operation | th No.Collern Volene Volenetory :           | Uptraded Fårs                        | an                                       |

#### After Completion of Registration:

- Click on View Summary 1 button to view Summary 1 report.
- Click on Summary 2 Full View button to view Full View of Summary 2.
- Click on Index Report button to view Index report.
- Click on Document Download button to download Final Document.

| NGDRS                                                       |                                                                                                    | SiRO Dhamtari                                                                             | Select Lang    | lage 🔸 🔥 👌 🖓 🔒 🔒 mobels                         |        |
|-------------------------------------------------------------|----------------------------------------------------------------------------------------------------|-------------------------------------------------------------------------------------------|----------------|-------------------------------------------------|--------|
| Department of Vanijyik<br>Kar (Rogistration)<br>Chattingarh | Nationa<br>Departm<br>Government                                                                                                    | l Generic Document Re<br>tent of Land Resources<br>t of India - Ministry of Rural Develop | gistration Sys | stem                                            | A CIAL |
| Cocurrent Registration                                      | and and a second and a second as a second as a |                                                                                           |                | - nutv & l                                      | Rogist |
| 📫 Hiš Imperi                                                | Check in Documents                                                                                                    | (Reports                                                                                  |                | Trinch                                          |        |
| C STEP-1 COUNTS<br>C STEP-3<br>C STEP-4<br>C STEP-5         | Amount Paul Party I to Party 7 Final Step                                                                                                    |                                                                                           |                |                                                 |        |
| 80 Calculation                                              | Pro Reg. No. : 2020001184                                                                                                    |                                                                                           |                | Discurrent Mamber Format = 22/2020-2            | 1/165  |
| alanth.                                                     |                                                                                                    | STEP 5                                                                                    |                |                                                 |        |
| 🖴 User Management                                           | Sr. Nes.                                                                                                    | Overridus                                                                                 | Blatus         | Action                                          |        |
| 🗮 Will Details                                              |                                                                                                    | bia Record Faund                                                                          |                |                                                 |        |
|                                                             | View Valuation                                                                                                    | Layhoud                                                                                   | nd Film        | nty Admission Details - Full Week Travil DetBin | -      |
|                                                             |                                                                                                    | Accept                                                                                    |                |                                                 |        |

### **Organization Login Page (For Scanner Operator Role)**

- Login by Scanner Operator username and password.
- Enter CAPTCHA and click on login.
- Click on Registration Submenu from Document Registration Menu.

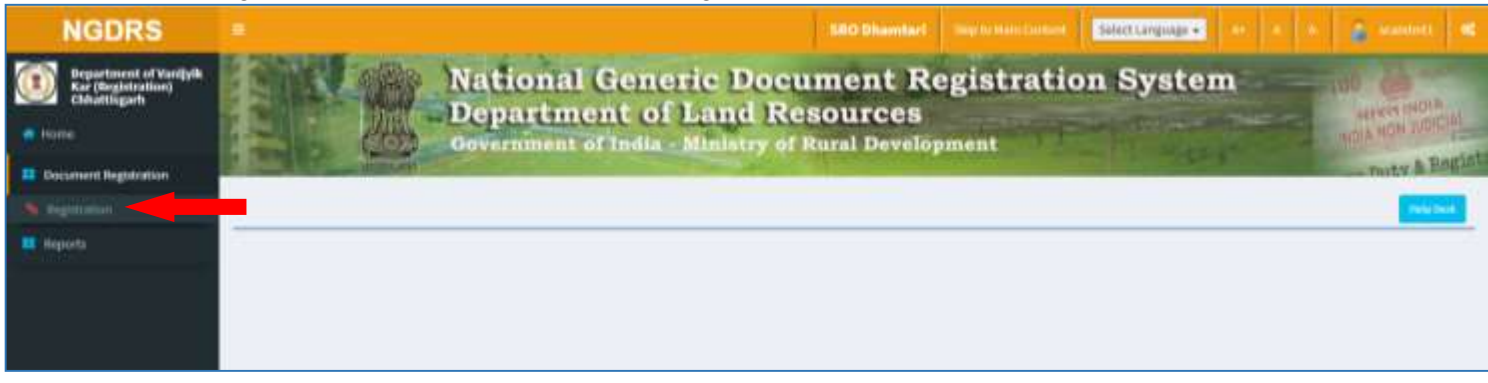

### **Check In Document**

- Click on Appointment Date and select the Date.
- Click on Select button to Check in Document.

### Document Scanning: - <u>1. Generate Reports</u>

• Download the report list as per requirement, complete the scanning procedure.

| NGDRS                                                                                                    | SO Dhamtar) Stip to Handconset                                                                                                | Recturguige +                           |
|----------------------------------------------------------------------------------------------------|----------------------------------------------------------------------------------------------------|-----------------------------------------|
| Cocurrent of Vanity/k     Kar (Registration)     Chluttisgark     torne     torne     Cocurrent Registration | National Generic Document Registration<br>Department of Land Resources<br>Government of India - Ministry of Rural Development | System of des                           |
| E Reports                                                                                                    | Check in Documents (Beparts ) Discument Sciencing Discument Upload Discument Upload                                           | 3ainh                                   |
|                                                                                                    | Pro Reg. No. : 2020001584 Report List                                                                                         | Document humber Format : 22/2020-23/185 |
|                                                                                                    | Submission for Registration (Form-01)                                                                                         | A-084-1                                 |
|                                                                                                    | Admission and identification for Registration (Form 7, 3) View Party Admission Details                                        | A strange                               |
|                                                                                                    | Payment Receipt                                                                                                    | Aince                                   |
|                                                                                                    | Final Certificate INSPECTION-CUM DECLARATION FORM                                                                             | A Certificate                           |
|                                                                                                    | CERTIFICATION OF EXEMPTION FOR APPEARANCE OF GOVERNMENT OFFICER                                                               | Arone a                                 |
|                                                                                                    | ENDORSEMENT UNDER SECTION 35 (c) 2                                                                                            | 4.000.cv                                |
|                                                                                                    | bilism?                                                                                                    | Archite 22                              |
|                                                                                                    | COURT OF COLLECTOR OF STAMPS I                                                                                                | 4 rower                                 |
|                                                                                                    | COURT OF COLLECTOR OF STAMPS III                                                                                              | A rome.                                 |
|                                                                                                    | COURT OF COLLECTOR OF STAMPS IV Pre Registration Bucket                                                                       | A TOBA &                                |
|                                                                                                    |                                                                                                    |                                         |

### Document Scanning: - <u>2. Document Upload</u>

- Click on choose file button to upload scan document.
- Click on Submit button to Upload Scanned document.
- After submission you can Download Uploaded document by clicking on Download button.

| NGDRS                                                                                                    |                                                                                             |                                                                                  | SRO.Ohamlari                                     |                                                | Telect Langeage + |         | 💰 (control)) 💏  |  |  |  |  |  |  |
|----------------------------------------------------------------------------------------------------|---------------------------------------------------------------------------------------------|----------------------------------------------------------------------------------|--------------------------------------------------|------------------------------------------------|-------------------|---------|-----------------|--|--|--|--|--|--|
| Department of Varilyth<br>ray (Ingletration)<br>Teame     Conserved Regularitien     Teame     Conserved Regularitien | Natio<br>Depa<br>Oovern                                                                     | National Generic Document Registration System                                    |                                                  |                                                |                   |         |                 |  |  |  |  |  |  |
| Reports                                                                                                    | Charle in Disconnelle<br>Decomment Sciencing<br>Consistent Augustic<br>Disconnelle Augustic |                                                                                  | Separts :                                        |                                                |                   | Smallth |                 |  |  |  |  |  |  |
|                                                                                                    | Pre Kog, No. 12022001264<br>Relect Film<br>Choose File 200200001. umocr.pell                | Upload S                                                                         | Decoment Humber Format: 22/2020-21               |                                                |                   |         |                 |  |  |  |  |  |  |
|                                                                                                    |                                                                                             |                                                                                  | Submit                                           |                                                |                   |         |                 |  |  |  |  |  |  |
|                                                                                                    | NIC                                                                                         | Stie designed and developed by Dep<br>10 Dev<br>Help Desk: helpdesk.rgdrc@nic.in | artment of Varigyle Kar<br>number 2020, 15:25:07 | (Registration), Chloritinger<br>Version: 1 - 0 | hy                |         | <b>D</b> evelop |  |  |  |  |  |  |

# After Uploading Scanned Document:-

| NGDRS                                                                                                    |                                                                                        |                                                                                         | IID Dhambart.                                                      |                                              | Select Language + |                             | 🚡 sonos, 🛪              |
|----------------------------------------------------------------------------------------------------|----------------------------------------------------------------------------------------|-----------------------------------------------------------------------------------------|--------------------------------------------------------------------|----------------------------------------------|-------------------|-----------------------------|-------------------------|
| Department of Vanigek     Kar (Registration)     Column     Instein     Instein     Decament Registration | National Generic Document Registration System                                          |                                                                                         |                                                                    |                                              |                   |                             |                         |
|                                                                                                    | Check to Decomposite<br>Decomposite Sciences<br>Generate Regions<br>Decomposite Upload |                                                                                         | Reports                                                            |                                              |                   | Search .<br>Document tumber | (fonnut: 20,3020-31/328 |
|                                                                                                    | Upload Scanned Document                                                                |                                                                                         |                                                                    |                                              |                   |                             |                         |
|                                                                                                    | NIC                                                                                    | Site designed and developed by Depart<br>10 Design<br>Help Deski-helpdesk.ngdrsijink.in | most of Varigyik Kar<br>Nort of Varigyik Kar<br>Nor 3030, 15:15:35 | (Registration), Chfarttega<br>Version: 1 - 0 | n.                |                             | <b>O</b> remitte        |